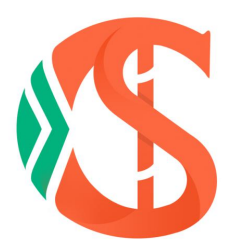

## 生材网

## 无接触式电子招投标操作手册

综合评分法(先技术评审,后报价评审)

湖北省楚建易网络科技有限公司

# 2020年07月01日

目录

第1页共63页

| 生材网招投标平台                  | 1  |
|---------------------------|----|
| 1. 招标投标操作说明               |    |
| 1.1. 操作流程                 |    |
| 1.1.1. 发布招标               |    |
| 1.1.2. 在线报名               |    |
| 1.1.3. 在线投标               |    |
| 2. 评标设置操作说明               | 7  |
| 2.1. 设置评标方式               | 7  |
| 2.2. 设置评标小组               | 7  |
| 2.2.1. 评标委员会成员权限一览表       | 7  |
| 2.2.2. 专家库设置              |    |
| 2.3. 设置评标模板               |    |
| 2.3.1. 综合评分法(一般)          |    |
| 2.3.2. 综合评分法(先技术评审,后报价评审) |    |
| 2.3.3. 报价评分法(经技术评审合格)     |    |
| 2.3.4. 最低报价法(经技术评审合格)     |    |
| 2.3.5. 全报价评分法             |    |
| 2.3.6. 综合评分入围法            |    |
| 2.3.7. 综合评分法(资格审查)        |    |
| 2.4. 选择评审办法               |    |
| 2.4.1. 选择评标办法             |    |
| 2.4.2. 标记评标模板             |    |
| 2.4.3. 【在线评标室】开启          |    |
| 3. 在线评标室操作说明              |    |
| 3.1. 综合评分法(先技术评审,后报价评审)   |    |
| 3.1.1. 业务流程               |    |
| 3.1.2. 操作说明               |    |
| 3.2. 操作流程                 | 24 |
| 3.2.1. 签到                 | 24 |
| 3.2.2. 在线开标               |    |
| 3.2.3. 技术评审               |    |
| 3.2.4. 评审评分汇总             |    |
| 3.2.5. 专家确认评审汇总评分         |    |
| 3.2.6. 唱标                 | 41 |
| 3.2.7. 报价评审               |    |
| 4. 发布中标/成交公告              |    |

#### 生材网招投标平台

楚建易公司的"生材网——招投标平台"(以下简称"招投标平台")是一 个具备电子标服务能力的平台,充分响应了国家发展改革委办公厅在 2020 年 2 月 8 日发布的发改电〔2020〕170 号"关于积极应对疫情——创新做好招投标工 作保障经济平稳运行的通知"中传达的精神。应采购单位的"采购模式需实行互 联网上非接触式"的诉求,楚建易公司拟基于"生材网——招投标平台"提供全 流程电子化线上招采服务。

实施过程中,将严格按照《中华人民共和国招标投标法》、《湖北省建设工 程招标投标管理条例》及其《实施细则》、《湖北省建筑市场管理条例》以及其 他有关法律法规的规定,坚持公开、公平、公正和诚实信用的原则,进行规范操 作;且主动接受当地建设行政主管部门的监督管理。

新手入门 会员服务 **(**5 生材网 (2) 全国 🗸 招标名称 🗸 Q 回愛 供应销金场 快捷豪价 百采商城 会员登录 2020 **7 3** E 3 区域价格指数 招标类型 水泥 螺纹钢 招标状态 招标方式 物资/设备采购 物资/设备租赁 劳务分包 专业分包 03-11 05-14 07-17 09-23 11-28 施丁总承包 设计/咨询/服务 武汉区域,仅供参考 • 最新入驻 更多〉 | 招标/中标快讯 更多〉 生材网头条 更多〉 恭喜襄阳市程通机械化工程有些公司成为生 材网供应商会员! 01-20 | 恭喜武汉\*\*有限公司,武汉\*\*有限公司中标南湖,东湖、汤逊湖/ 期)总承包(EPC)管道修复、管道清淤机械租赁邀请招标项目 汤逊湖水环境治理提升工程 (-01-16 ■ 生材网由子会同功能已上线 |

招投标平台地址: <u>https://www.materialw.com/</u>

点击左上角的登录按钮,显示登录界面。输入手机号和密码登录平台。

#### 第1页共63页

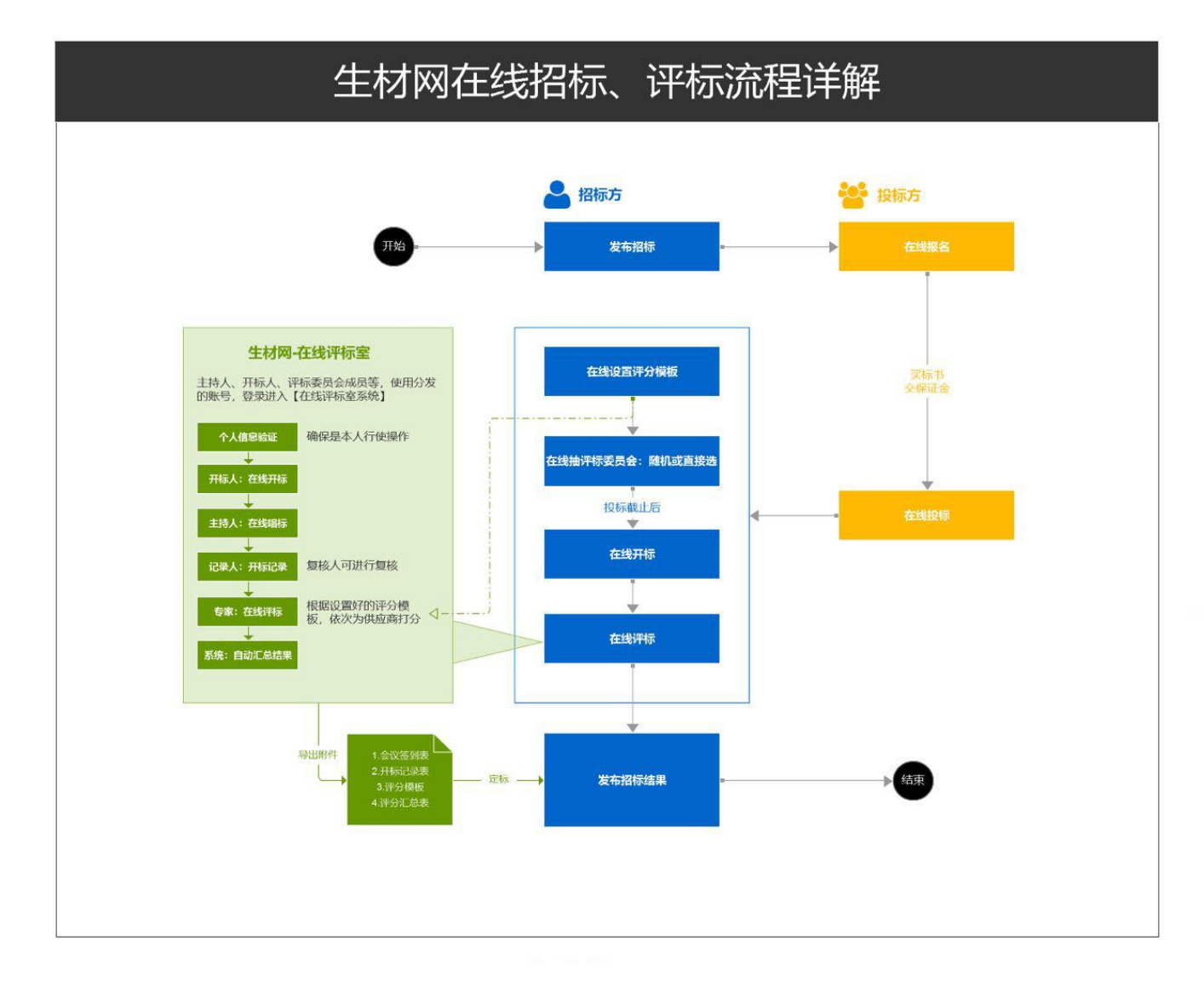

生材网在线招标、评标主要操作流程如下图所示:

- 1. 招标投标操作说明
- 1.1. 操作流程

## 1.1.1. 发布招标

(1)招标代理人登录平台,进入【采购商中心】-【招投标管理】-【我的招标】 菜单栏,点击页面右上侧【发布招标】按钮:

| 您好,                       | ~                         |                    |         | 生材网首页     | 采购商中心              | 手机APP 🗸 🕴          | 新手入门 🕱 | 员服务 退出登录 |
|---------------------------|---------------------------|--------------------|---------|-----------|--------------------|--------------------|--------|----------|
| ✓ 生材网 - 招投标平<br>建筑行业共享采购平 | (4000)<br>合<br>台          |                    |         | 采         | 购商中心               | 招投标管理              | 商城管理   | 快捷竟价管理   |
| 即 通知待办                    | 我的招标 公司/集团招标              |                    |         |           |                    |                    |        | 发布招标     |
| 通知待办                      | 招标方式 ∨ 招标类型               | ✔ 招标名称/经办          | 人       |           |                    |                    |        |          |
| []] 项目管理                  | 搜索清空                      |                    |         |           |                    |                    |        |          |
| 我的项目                      | <b>全部</b> 待发布 (7) 报名中 (0) | 投标中 (0) 待开标 (0)    | 评标中 (0) | 待结果公示 (0) | 结果公示中 (0)          | 待定标/成交公告(0)        | 更多 >   | 共7条数据    |
| ■ 招标管理                    | 采购名称                      | 所属项目               | 信息发布    | 状态        | 报名截止时              | <b>搄</b> 投标截止时     | 间 操作   |          |
| 我的招标 >                    | 武汉地铁12号线项目修正方案水泥公<br>开招标  | 武汉地铁12号线项目<br>修正方案 | 郑翊 发布   | 待发布       | 2019-05-3<br>18:12 | 2019-05-3<br>18:13 | 1 编辑   | 删除       |
| TNAGTTIT                  | 衙)公开招标                    |                    |         |           |                    |                    |        |          |

(2)选择招标方式,按照发布招标步骤引导,完成招标信息的填写及文件的上传,如下图:

|              |                          |                                                                         | //////// 采购概况与招标内容                                                                 | ()))))))))          |              |
|--------------|--------------------------|-------------------------------------------------------------------------|------------------------------------------------------------------------------------|---------------------|--------------|
| 购单位:j        | 运营部测试账号                  |                                                                         |                                                                                    |                     |              |
| ≢方式:         | ◎ 资格后审                   | ○ 资格预审                                                                  |                                                                                    |                     |              |
| 购类别:         | ●物资/设备采购                 | ○物资/设备租赁                                                                | ○劳务分包 ○专业分包 ○;                                                                     | 施工总承包 〇设计/咨询/服务     | 5 〇其他        |
| 资类别: (       | ○非钢筋类                    | ○ 钢筋类 ○ 钢筋类                                                             | 、非钢筋类混合 ()所称"钢筋"类,指且仅指螺纹钢                                                          | 3、盘螺、高线、普线四类。       |              |
| 泡信息: (       | ○单个包件                    | ● 多个包件                                                                  |                                                                                    |                     |              |
|              | 包件编号                     | 采购内容                                                                    | <b>采购项目</b> (非必填)                                                                  | 交付地点                | 详细地址         |
|              | BJ01                     | 钢筋                                                                      | 武汉洪山区高新大道与光谷一路交叉口华。                                                                | 湖北省 > 武汉市 > 洪山区 🛛 🗸 | 高新大道与光谷—路交叉口 |
|              | BJ02                     | 水泥                                                                      | 武汉洪山区高新大道与光谷一路交叉口华~                                                                | 湖北省 > 武汉市 > 洪山区 🛛 🗸 | 高新大道与光谷一路交叉口 |
|              |                          |                                                                         |                                                                                    |                     |              |
|              | BJ03                     | 商品混凝土                                                                   | 武汉洪山区高新大道与光谷一路交叉□华✓                                                                | 湖北省 > 武汉市 > 洪山区 🛛 🗸 | 高新大道与光谷一路交叉口 |
|              | BJ03                     | 商品混凝土                                                                   | 武汉洪山区高新大道与光谷—路交叉口华~<br>+添加包件                                                       | 湖北省 > 武汉市 > 洪山区 🛛 🗸 | 高新大道与光谷—路交叉口 |
| 购预算:         | BJ03<br>150000000        | 南品混凝土 元 ● 采购预算所填信息,供                                                    | 武汉洪山区高新大道与光谷—路交叉口华 <b>~</b><br>+添加包件<br>应商不可见,仅作为企业统计依据。                           | 湖北省 > 武汉市 > 洪山区 🛛 🗸 | 高新大道与光谷一路交叉口 |
| 勾预算:<br>系信息: | BJ03<br>150000000<br>联系人 | <ul> <li>商品混凝土</li> <li>元 ● 采购预算所填信息,供</li> <li>○ 聚购预算所填信息,供</li> </ul> | 武汉洪山区高新大道与光谷—路交叉口华 <b>~</b><br>+ <mark>添加包件</mark><br>应商不可见,仅作为企业统计依据。<br>联系电话(座机) | 湖北省 > 武汉市 > 洪山区 🛛 🗸 | 高新大道与光谷一路交叉口 |

(以资格后审,物资/设备采购,多包件钢筋类、非钢筋类混合采购为例)

(3)招标发布后,可以进入【采购商中心】-【招投标管理】-【我的招标】页面,管理已发布的招标。如下图:

| 我的项目     | <b>全部</b> 待发布 (7) 报名中 (0)                                              | 投标中 (0) 待开标 (0)    | 评标中 (0) | 待结果公示 (0) | 结果公示中 (0) 待起        | 标/成交公告 (0)          | 更多 > |    |
|----------|------------------------------------------------------------------------|--------------------|---------|-----------|---------------------|---------------------|------|----|
| 招标管理     | 采购名称                                                                   | 所属项目               | 信息发布    | 状态        | 报名截止时间              | 投标截止时间              | 操作   |    |
| 我的招标 >   | 武汉地铁12号线项目修正方案水泥公                                                      | 武汉地铁12号线项目         | 郑翊 发布   | 待发布       | 2019-05-31          | 2019-05-31          | 编辑   | 删除 |
| 我的开标     | 5) 公开招标<br>圖 物资/设备采购                                                   | ™⊥∟∕ла             |         |           | 10.12               | 10.15               |      |    |
| 收付款管理    | ◎ 在线投标                                                                 |                    |         |           |                     |                     |      |    |
| 合 供应商资源库 | 武汉地铁11号线延长线<br>⑥ 公开间比价<br>品物资/设备采购                                     | 武汉地铁12号线项目<br>修正方案 | 郑翊 发布   | 待发布       | 2019-04-13<br>14:34 | 2019-04-30<br>14:34 | 编辑   | 删除 |
| 我的供应商    | ◎ 线下投标                                                                 |                    |         |           |                     |                     |      |    |
| 供应商准入    | <ul> <li>次口花园0132432邀请招标</li> <li>③ 邀请招标</li> <li>品 物资/设备采购</li> </ul> | 汉口花园01             | 郑翊 发布   | 待发布       | 2019-02-28<br>15:00 | 2019-03-08<br>15:16 | 编辑   | 删除 |
| 供应商评价    | ()线下投标                                                                 |                    |         |           |                     |                     |      |    |

具体发标操作可参考:《采购商操作手册 2.0》

## 1.1.2. 在线报名

(1)投标方登录平台,在生材网首页找到【招投标平台】-【招标公告】频道入口,浏览平台上的招标信息列表,对感兴趣的标可以点击查看招标公告详情。如下图:

| 家族失型                                                                                                    | C:<br>采购状态                                              |                        | ⑤<br>采购方式                |  |  |  |  |  |  |  |
|----------------------------------------------------------------------------------------------------|---------------------------------------------------------|------------------------|--------------------------|--|--|--|--|--|--|--|
| 全部         物资/设备采购         物资/设备租赁         劳务分包           专业分包         施工总承包         设计/咨询服务         其他 | 全部         报名中         資格预审中           已截标         招标结束 | 投标/报价中 全部 公开询比价        | 公开招标 邀请招标 邀请询比/<br>竞争性谈判 |  |  |  |  |  |  |  |
| 默认排序 发布时间 截标时间 所有地区 ∨                                                                                   |                                                         | 采购名称 🗸 请输入关键字进行搜       | A C                      |  |  |  |  |  |  |  |
| 采购名称                                                                                                    | 所属项目 / 交付地区                                             | 采购单位                   | 操作                       |  |  |  |  |  |  |  |
| 京雄世贸港悦享谷项目土建劳务分包公开招标                                                                                    | 京雄世贸港悦享谷项目                                              | 湖北省工业建筑集团有限公司          | 立即报名                     |  |  |  |  |  |  |  |
| <b>报名中</b> 公开招标 劳务分包                                                                                    | ② 保定市                                                   | <b>前</b> 2020-01-17 发布 | ④ 报名剩余 15天36分钟           |  |  |  |  |  |  |  |
| 京雄世贸港悦享谷项目水电及暖通专业分包公开招标                                                                                 | 京雄世贸港悦享谷项目                                              | 湖北省工业建筑集团有限公司          | 立即报名                     |  |  |  |  |  |  |  |
| <b>报名中</b> 公开招标 专业分包                                                                                    | ② 保定市                                                   | <b>前</b> 2020-01-17 发布 | ④ 报名剩余 15天36分钟           |  |  |  |  |  |  |  |
| (2)进入招标公告详情页,                                                                                           | 点击【我要报名】                                                | 即可完成在线报                | 名。如下图 <b>:</b>           |  |  |  |  |  |  |  |
|                                                                                                    | R                                                       |                        |                          |  |  |  |  |  |  |  |
|                                                                                                    | <ul> <li>・ 报名中・</li> </ul>                              |                        |                          |  |  |  |  |  |  |  |
| 方                                                                                                    | 京雄世贸港悦享谷项目土建劳务分包公开招标                                    |                        |                          |  |  |  |  |  |  |  |

| 采购单位:湖北省工业建筑集团有限公司          |                                       |
|-----------------------------|---------------------------------------|
| 采购方式: <b>公开招标</b>           | 报名截止时间: 2020-03-12 17:30 E变更 更多时间信息 ~ |
| 投标方式:线下投标(线下密封函形式递交投标/报价文件) | 投标截止时间: 2020-03-15 10:30 已变更          |
| 招标文件费:¥200.00               | 联系信息: <b>报名后可见</b>                    |
| 保证金金额: <b>¥20,000.00</b>    | 交付地区:保定市                              |

## 1.1.3. 在线投标

(1)报名完成后,投标方可以进入【供应商中心】-【我的投标】列表中管理已 报名的标。如下图:

| 您好,湖北省楚建易网络科               | 技有限公司1-郑翊(供应商) 🗸                        |                  |            | 生材网首页 供应商中    | 申心 手机APP 🗸 | 新手入门 会员服务 |
|----------------------------|-----------------------------------------|------------------|------------|---------------|------------|-----------|
| <b>生材网 - 招投</b><br>建筑行业共享采 | <del>这面上</del><br>快 <b>杯平台</b><br>购 平 台 |                  |            | 供应商中心         | 招投标管理      | 商城管理 > 快  |
| 🕲 投标管理                     | 我的投标                                    |                  |            |               |            |           |
| 我的投标                       | 输入关键字:招标名称/采购单位                         | 2称 招标方式          | ~ 招标类型     | ~             |            |           |
| 🗄 友商管理                     | 搜索 清空                                   |                  |            |               |            |           |
| 企业友商                       | 全部 待接受邀请 待资                             | 格预审 待投标/报价 已投标/报 | 价 已入围中标候选人 | 已中标/成交 未中标/成交 | 更多 ~       |           |
| 友商申请                       | 采购名称                                    | 金额               | 报名截        | 止时间 投标截止时间    | 状态         | 操作        |
| 审核列表                       |                                         |                  |            |               |            |           |
| 🖄 融资管理                     |                                         |                  |            |               |            |           |
| 我的融资                       |                                         |                  |            | _             |            |           |

(2)若招标方设置需收取资格预审文件费、标书费,投标方可在我的投标列表 中查看收费金额,公对公打款完成资格预审文件及标书的购买,经招标方确认后 可在线下载文件(若文件免费可直接下载);

(3)若招标方设置需缴纳保证金,投标方可向指定的对公账户转投标保证金, 经确认后可在线递交报价文件。

(4) 已递交的报价文件,招标方可在线接收。注:开标前任何成员或组织都无法获取文件内容等相关信息。

具体操作可参考:《供应商操作手册 2.0》

- 2. 评标设置操作说明
- 2.1. 设置评标方式

经办人进入【采购商中心】-【我的招标】栏目,选定待评的标点击【查看 详情】-【评标方式】设置。如下图:

| ★ 待开标 *•                                                  |                                                       |
|-----------------------------------------------------------|-------------------------------------------------------|
| 武汉洪山区高新大道与光谷一路交叉口华美天地项目钢筋、水泥、商品混凝土公开招标                    | 查者招标公告                                                |
| 采购编号: 20200617<br>物资/设备采购<br>旅客中<br>代开标<br>开标<br>开标人: 戦時期 | <ul> <li>X E</li> <li>2 答疑登済</li> <li>記録結束</li> </ul> |
| ¥+brofint: 在3                                             |                                                       |

## 2.2. 设置评标小组

## 2.2.1. 评标委员会成员权限一览表

| 评标委员会        |                | 2只 日           |  |  |
|--------------|----------------|----------------|--|--|
| 成员           | 1朱1F1乂 №       | 成·归            |  |  |
| →++ ↓ /n日↓-: | 1、提前设定评标委员会    |                |  |  |
|              | 2、提前设定评标模板     |                |  |  |
|              | 3、主持、把控整个开标、评标 | 默认招标经办人为评标室主持人 |  |  |
|              | 节奏             |                |  |  |
|              | 4、在线唱标         |                |  |  |
| 开标人          | 设置开标密码/下载保管秘钥/ | 发布招标时设定        |  |  |

#### 第7页共63页

|      |         | 在线开标                  |                          |    |
|------|---------|-----------------------|--------------------------|----|
|      | 监督<br>人 | 全程围观监督                |                          |    |
| 监察人  | 记录      | 1、开标记录表模板设置           | 平行前日丰安庆山进行选择 近           | ŀ₽ |
| 员    | 员       | 2、开标记录表录入             | 丌 你 刖 八 々 豕 件 中 <b> </b> | 又儿 |
|      | 复核      | <b>复核记录员录λ的</b> 开标记录表 | 相天八贞                     |    |
|      | 人       | 友孩儿求贝求八的月孙儿来衣         |                          |    |
| 评标专家 |         | 根据评标模板规则打分            |                          |    |

#### 2.2.2. 专家库设置

在线抽取监察人员、评标专家成员前,需先完善专家库,所有的成员均将从 【我的专家库】中进行抽选。

(1)进入【采购商中心】-【招投标管理】-【我的专家库】页面,点击【添加 专家】按钮,设置专家基本信息。如下图:

| 您好,湖北省楚建易网络科技有限公司                | 11-X63(采购席) 🗸 |                  |        | 生材网首页    | 采购商中心 | 手机APP ✔ | 新手入门 | 会员服务 退出遵录        |
|----------------------------------|---------------|------------------|--------|----------|-------|---------|------|------------------|
| <b>生材网 - 招投标平台</b><br>建筑行业共享采购平台 |               |                  |        | <b>采</b> | 购商中心  | 招投标管理   | 商城管理 | 快捷竞价管理           |
| 111 通知待办                         | 添加评标专家        |                  |        |          |       | ×       |      | + 添加专家           |
| 通知待办                             | * 专家账号:       | 请输入专家手机号,将作为登录账号 |        |          |       |         |      |                  |
| 111、项目管理                         | * 专家姓名:       | 请输入真实姓名          |        |          |       |         |      |                  |
| 1900ma B                         | * 惑码:         | 8~20位数字及字母组合     |        |          |       |         |      |                  |
| 32013421                         | * 专业分类:       | 请选择              | $\sim$ |          |       |         |      | - <b>д</b> г : 4 |
| E 招标管理                           | * 所在地区:       | 所在地区             |        |          |       |         |      | 操作               |
| 我的招标 1                           | * 邮箱:         | 请输入邮箱,用于接收通知信息   |        |          |       |         |      | 编辑移序             |
|                                  |               |                  |        |          |       |         |      |                  |

(2)专家添加后,在【我的专家库】列表可查看及管理已添加的专家。如下图:

| 111 通知待办          | 我的专家库   |                   |            |             |        |          | + 添加专家 |
|-------------------|---------|-------------------|------------|-------------|--------|----------|--------|
| 通知待办              | 专业分类    | ∨ 专家来源            | ~          | 输入关键引       | ₽;专家名称 |          |        |
| 即 项目管理            | 搜索      | 清空                |            |             |        |          |        |
| 我的项目              |         |                   |            |             |        |          | 共计:4   |
| ○ 招标管理            | 序号 专家名称 | 专业分类              | 所在地区       | 联系方式        | 来源     | 备注信息     | 操作     |
| 我的招标              | 1 杨慧    | 工程经济,物资管<br>理     | 湖北省武汉<br>市 | 15727015195 | 外聘     | 劳务分包资深专家 | 编辑 移脉  |
| 我的开标              | 2 高盈    | 工程经济,物资管<br>理,财务类 | 湖北省武汉<br>市 | 15007137362 | 公司内部   | 物资设备专家   | 编辑 移脉  |
| 收付款管理<br>全 供应商资源库 | 3 刘德华   | 工程经济,物资管<br>理,财务类 | 湖北省宜昌<br>市 | 18986124711 | 公司内部   |          | 编辑 移動  |

## 2.2.3 评标小组设置

完善专家库后,经办人可进入招标详情页,点击【评标小组】设置按钮,进入评标小组设置页面。如下图:

| 您好,运营部测试账号-韩炜峰(采购商) 🗸 |                        | 生材网首页  | 采购商中心 | 手机APP 🗸 | 新手入门 | 会员服务 | 退出登录 |
|-----------------------|------------------------|--------|-------|---------|------|------|------|
| ◎ 招标详情 > 设置评标小组       |                        |        |       |         |      |      |      |
| < 返回招标详情              | 包件 (BJ01) 包件 (BJ02) 包件 | (BJ03) |       |         |      | (保i  | 7    |
|                       | ◆◆◆ 监察人员 ◆◆◆           |        |       |         |      |      |      |
| 新增成员                  | 复核员                    | 监督人    |       | 新増成员    |      |      |      |
|                       |                        |        |       |         |      |      |      |
|                       |                        |        |       |         |      |      |      |
|                       | Q_<br>选择评标专家           |        |       |         |      |      |      |

(1) 设置监察人员: 按顺序设置新增监察人员, 评标室角色(监督人、记录员、

#### 第9页共63页

# 复核员三种角色)。如下图:

|                                                  |                                                                                                    |                                                           | • ◆ ◆ 监察人                                                                                                    | 员 ♦ • •                                   |                                                                                                    |   |
|--------------------------------------------------|----------------------------------------------------------------------------------------------------|-----------------------------------------------------------|----------------------------------------------------------------------------------------------------|-------------------------------------------|----------------------------------------------------------------------------------------------------|---|
| 员                                                | 新增记录人员                                                                                                    |                                                           |                                                                                                    |                                           | >                                                                                                    | < |
|                                                  | 请输入姓名进行排                                                                                                    | 85.<br>25.                                                | <b>捜索</b> 清空                                                                                                    |                                           |                                                                                                    |   |
|                                                  | 序号                                                                                                    | 姓名                                                        | 联系方式                                                                                                    | 备注信息                                      | 操作                                                                                                    |   |
|                                                  | 1                                                                                                    | 杨慧                                                        | 13476287678                                                                                                    | 小闺女                                       | 选择                                                                                                    |   |
|                                                  | 2                                                                                                    | 专家1                                                       | 1300000000                                                                                                    |                                           | 选择                                                                                                    |   |
|                                                  | 3                                                                                                    | 专家2                                                       | 1300000001                                                                                                    |                                           | 选择                                                                                                    |   |
|                                                  | 4                                                                                                    | 专家3                                                       | 1300000002                                                                                                    |                                           | 选择                                                                                                    |   |
|                                                  | 5                                                                                                    | 专家4                                                       | 1300000003                                                                                                    |                                           | 选择                                                                                                    |   |
|                                                  | 6                                                                                                    | 专家5                                                       | 1300000004                                                                                                    |                                           | 选择                                                                                                    |   |
|                                                  | 7                                                                                                    | 专家6                                                       | 1300000005                                                                                                    |                                           | 选择                                                                                                    |   |
| ■<br>● > 设置:<br>281歳洋告                           | 平际小坦                                                                                                    | _                                                         | 包件 (8J01) 包件 (8                                                                                                    | 102) (11件 (8,03)                          | 取消 確定                                                                                                    |   |
| <b>青 &gt; 设置</b> 。<br>3招标详情                      | 平标小组                                                                                                    |                                                           | 包件 (8.01) 包件 (8                                                                                                    | 102) 包件(BJ03)                             | 取消 確定                                                                                                    |   |
| 青 > 设置i<br>则容示详情                                 | 平标小组                                                                                                    |                                                           | 包件 (8.01) 包件 (8                                                                                                    | 1)02)   包持(BJ03)<br>入员 ◆◆◆                | 取消 確定                                                                                                    |   |
| 青 > 设置<br>昭标详情                                   | 平际小组                                                                                                    |                                                           | 包件 (8/01) 包件 (8                                                                                                    | JJO2)                                     | 取消 神徒                                                                                                    | × |
| 春 > 设置<br>3<br>3<br>3<br>5<br>5<br>5<br>2<br>/ 1 | 平标小组<br>新增复核人员<br>请输入姓名进行                                                                                                    |                                                           | 包件 (8J01) 包件 (8<br>・・・ 監察<br>(援案) 清空                                                                                                    | 1J02)                                     | 取消 確定                                                                                                    | × |
| 青> 设置<br>暗标详情<br>鼓<br>专家2 / 1                    | 評标小组<br>新增复核人员<br>请输入姓名进行<br><b>序号</b>                                                                                                    | 渡索                                                        | 包件 (8J01) 20件 (8<br>・・・ 監察<br>後条 清空<br>联系方式                                                                                                    | 3302) 包祥(BJ03)<br>入员 ◆◆◆                  | 取消 確応                                                                                                    | × |
| 青 > 设备<br>昭示详情<br>鼓 <b>动</b>                     | 平标小组<br>新增复核人员<br>请输入姓名进行<br><b>序号</b><br>1                                                                                                    | ·搜索<br>- 姓名<br>- 杨慧                                       | <ul> <li>セ件 (8.01)</li> <li>・・・ 监察</li> <li>酸素 清空</li> <li>联系方式</li> <li>13476287678</li> </ul>                                                                                                    | 102) 包持(BJ03)<br>入员 ◆ ◆ ◆<br>格注信息<br>小闺女  | 取消 確応                                                                                                    | × |
| 青 > 设置<br>回音标详情<br>表示<br>有容2 / 1                 | 評示小道 新增复核人员 请编入姓名进行 月 月 1 2                                                                                                    | ·搜索<br>姓名<br>杨慧<br>专家1                                    | <ul> <li>包件(8J01)</li> <li>2件(1)</li> <li>2件(1)</li> <li>2件(1)</li> <li>2件(1)</li> <li>2件(1)</li> <li>2件(1)</li> <li>2件(1)</li> <li>2件(1)</li> <li>2件(1)</li> <li>2件(1)</li> <li>2件(1)</li> <li>2件(1)</li> <li>2件(1)</li> <li>2件(1)</li> <li>2件(1)</li> <li>2件(1)</li> <li>2件(1)</li> <li>2(1)</li> <li>2(1)</li></ul>                                                                                                    | 1002)<br>虹体 (BJ03)<br>人员 ◆ * ・            | 取消 确定                                                                                                    | × |
| 青> 袋雷<br>昭标洋精<br>鼓<br>春家2 / 1                    | PF示小担<br>新増复核人员<br>遺輸入姓名进行<br>1<br>2<br>3                                                                                                    | ·<br>強素                                                   | <ul> <li>セキ (8001)</li> <li>モキ (8</li> <li>・・・ 監察</li> <li>歴ま         読を     </li> <li>联系方式</li> <li>13476287678</li> <li>1300000000</li> <li>13000000001</li> </ul>                                                                                                    | NO2) 包件 (BJ03)<br>人员 ◆ • •<br>备注信息<br>小闺女 | <ul> <li>取消 確応</li> <li>構成</li> <li>構成</li> <li>構作</li> <li>送择</li> <li>送择</li> <li>ご择</li> <li>日被活力記录員</li> </ul>                                                                                                    | × |
| 青 > 设置<br>明显示详情<br>技 <b>3</b><br>支索2 / 1         | 平标小组<br>新增复核人员<br>请输入姓名进行<br>1<br>2<br>3<br>4                                                                                                    | ·搜索<br>· 姓名<br>· 杨慧<br>· 专家1<br>· 专家3                     | (投件、(6.001) (日午(年)) (投件、(6.001) (日午)) (日本) (日本)(日本)(日本)(日本)(日本)(日本)(日本)(日本)(日本)(日本)                                                                                                    | 102) 包件 (E)03)<br>人员 ◆ • •<br>格注信息<br>小闺女 | 取消       確定                                                                                                    | × |
| 青 > 设置<br>3昭标详情<br>表示<br>支援                      | 評場/規 新増复核人员 請編入姓名进行 月 月<                                                                                                    | · 搜索<br><b>姓名</b><br>杨慧<br>专家1<br>专家2<br>专家3<br>专家4       | (24年 (8)01) (24年 (8)01) (24F (8)01) (24F (8)01) | NO2) 包件 (BJ03)<br>人员 ◆ ◆ ◆<br>备注信息<br>小闺女 | 取消       確応                                                                                                    | × |
| 青 > 设置<br>昭示详情<br>故 <b>3</b><br>友家2 / 1          | Phir/y坦 新增复核人员 请输入姓名进行 月 月 月 日 日 日 日 日 日 日 日 日 日 日 日 日 日 日 日 日 日 日 日 日 日 日 日 日 日 日 日 日 日 日 日 日 日 日 日 日 日 日 日 日 日 日 日 日 日 日 日 日 日 日 日 日 日 日 日 日 日 日 日 日 日 日 日 日 日 日 日 日 日 日 日 日 日 日 日 日 日 日 日 日 日 日 日 日 日 日 日 日 日 日 日 日 日 日 日 日 日 <p日< p=""> <p日< p=""> <p日< p=""> <p日< p=""> <p日< p=""> <p日< p=""> <p日< p=""> 日 日 <p日< p=""> <p日< p=""> 日 <p日< p=""> <p日< p=""> <p日< p=""> <p日< p=""> <p日< p=""> <p日< p=""> <p日< p=""> <p日< p=""> <p日< p=""> <p日< p=""> <p日< p=""> <p日< p=""> <p日< p=""> 日 <p日< p=""> <p日< p=""> 日 <p日< p=""> <p日< p=""> <p日< p=""> <p日< p=""> <p日< p=""> <p日< p=""> <p日< p=""> <p日< p=""> <p日< p=""> <p日< p=""> <p日< p=""> <p日< p=""> <p日< p=""> <p日< p=""> <p日< p<="" td=""><td>· 搜索</td><td>(投件、(8001) (日午)の) (投件、(8001) (日午)の) (股系) (市会) (日本) (日本) (日本) (日本) (日本) (日本) (日本) (日本</td><td>102) 包件 (BJ03)<br/>人员 ◆ ◆ ◆</td><td>取消 確応</td><td>×</td></p日<></p日<> | · 搜索                                                      | (投件、(8001) (日午)の) (投件、(8001) (日午)の) (股系) (市会) (日本) (日本) (日本) (日本) (日本) (日本) (日本) (日本                                                                                                    | 102) 包件 (BJ03)<br>人员 ◆ ◆ ◆                | 取消 確応                                                                                                    | × |
| 青> 设置<br>昭示详情<br>与 <u></u><br>与 <u></u><br>了     | PFは小坦<br>新増复核人员<br>请総入姓名进行<br>1<br>2<br>3<br>4<br>5<br>6<br>7                                                                                                    | ·搜索<br><b>佐名</b><br>杨慧<br>专家1<br>专家3<br>专家3<br>专家5<br>专家6 | (包4 (8)01) (包4 (8) (日本)(1) (日本)(1) (日本)                                                                                                    | NO2) 包件 (BJ03)<br>人员 ◆ ◆ ◆                | <ul> <li>取消 確応</li> <li>構成</li> <li>構成</li></ul> | × |

#### 第 10 页 共 63 页

| ◎ 招标详情 > 设置评标小组        |                        |           |    |
|------------------------|------------------------|-----------|----|
| ~<br>< 返回招标详情          | 包件 (BJ01) 包件 (BJ02)    | 包件 (BJ03) | 保存 |
|                        | ◆◆◆ 监察人员 ◆             | * •       |    |
| 记录员 专家2 / 1300000001 🔇 | 复核员 专家3 / 1300000002 🔥 | 监督人       |    |
|                        |                        |           |    |
|                        |                        |           |    |
|                        | 2+           选择评标专家    |           |    |

注:同一账号,记录员和复核员不能是同一人,监察人员开标前可修改。

(2)选择评标专家:点击【选择评标专家】按钮,在弹窗中设置评标专家选取 条件(其中评标专家选取方式支持'随机抽取'及"手动选取"两种),从符合 条件的专家中选择评标专家。如下图:

| ◎ 招标详情 > 设置评标小组        |                     |              |                                  |          |    |
|------------------------|---------------------|--------------|----------------------------------|----------|----|
| < 返回招标详情               |                     |              |                                  |          | 保存 |
|                        |                     | • ◆ ◆ 监察人员 ◆ | ••                               |          |    |
| 记录员 专家2 / 1300000001 🗴 | 复拨员<br>专家3 / 130000 | 00002 👔      | <b>监督人</b><br>专家4 / 1300000003 ( | ▶ (新増成员) |    |
| 选择评标专家                 |                     |              |                                  | ×        |    |
| *专业分类:                 | 设置你要选取的专家专业分类 🗸     | *专业来源:       | 全部 ~                             |          |    |
| 专家选取方                  | 随机抽取 🗸              | *专家数量:       |                                  |          |    |
| 式:<br>所在地区:            | 设置你要选取的专家所在地区       |              | ~                                |          |    |
|                        | 完成设置,开始选取专家         |              |                                  |          |    |
|                        | _                   | _            | _                                | _        |    |
|                        |                     |              |                                  |          |    |

|                              |                                                                            |            |                               | ◆◆ 监察人员 ◆◆◆                                 |                              |                                                                      |
|------------------------------|----------------------------------------------------------------------------|------------|-------------------------------|---------------------------------------------|------------------------------|----------------------------------------------------------------------|
| 记录员<br>专家2/1                 | 300000001 😵                                                                | 复想         | <b>达员</b><br>专家3 / 1300000002 | 0                                           | 监督人                          | 增成员                                                                  |
|                              |                                                                            |            | ٠                             | ◆ ◆ 评标专家 ◆ ◆ ◆                              |                              | 新增评标专家                                                               |
| 工程经济                         |                                                                            |            |                               |                                             |                              | 手动说                                                                  |
|                              |                                                                            |            |                               |                                             |                              |                                                                      |
| 选取专家E                        | 日期:2020-06-17                                                              |            |                               | 专家数量: 3个                                    | / 专家来源:公可内部,外聘 / 所住」         | 地区: (修改专家选取条件)                                                       |
| 选取专家E<br>序号                  | 日期: 2020-06-17<br>专家姓名                                                     | 所在地区       | 专家来源                          | 专家数量:3个联系方式                                 | / 专家来源:公时内部,外晤 / 所仕I<br>备注信息 | 地区: (修改专家选取条件) 操作                                                    |
| 选取专家日<br>序号<br>1             | <ul> <li>調: 2020-06-17</li> <li>专家姓名</li> <li>专家1</li> </ul>               | 所在地区武汉市    | 专家来源                          | 专家双重:3个<br>联系方式<br>1300000000               | / 专家来源:公口內部,外輕 / 所仕I<br>备注信息 | 地区: 修改专家选取条件<br>操作<br>移除                                             |
| 选取专家日<br><b>序号</b><br>1<br>2 | <ul> <li>3期: 2020-06-17</li> <li>专家姓名</li> <li>专家1</li> <li>专家5</li> </ul> | 所在地区武汉市北京市 | <b>专家来源</b>                   | 专家双重:3个<br>联系方式<br>1300000000<br>1300000004 | / 专家来源:公司內部,外輕 / 所仕J<br>备注信息 | 地区:         修改专家选取条件           操作         操作           移除         移除 |

多包件情况下,监察人员不需要重新设定,评标专家需再次选择,如下图:

| ⑦ 招标详情 > 设置评标小组    |      |                               | 还有待设置的包件,请先说   |                     |                  |
|--------------------|------|-------------------------------|----------------|---------------------|------------------|
| < 返回招标详情           |      | 包件 (8301) 包件 (8302) 包件 (8303) |                |                     |                  |
|                    |      | 1.                            | ◆ ◆ 监察人员 ◆ ◆ ◆ |                     |                  |
| 记录员                |      | <b>太</b><br>家3 / 1300000002   | ø              | <u> </u>            | 新增成员             |
|                    |      | ٠                             | ◆ ◆ 评标专家 ◆ ◆ • |                     | 新道平标专家           |
| O 工程经济             |      |                               |                |                     | 手动选取             |
| 选取专家日期: 2020-06-17 |      |                               | 专家数量:3个        | / 专家来源:公司内部,外转 / 所在 | 1992: 「修改专家选取条件」 |
| 序号 专家姓名            | 所在地区 | 专家来源                          | 联系方式           | 备注信息                | 操作               |
| 1 专家1              | 武汉市  | 外聘                            | 1300000000     |                     | 移除               |
| 2 专家5              | 北京市  | 外聘                            | 1300000004     |                     | 移除               |
| 3 专家6              | 北京市  | 外聘                            | 1300000005     |                     | 移除               |
|                    |      |                               |                |                     |                  |
|                    |      |                               |                |                     |                  |

(3) **导出及修改:** 监察人员及评标专家选定后,可返回待开标页面查看,若人员有新增或移除,可在开标前进行操作并可导出。显示如下图:

| ③ 我的招标 > 招标详情                   |                                                           |                     |                    |       |       |                                          |
|---------------------------------|-----------------------------------------------------------|---------------------|--------------------|-------|-------|------------------------------------------|
|                                 |                                                           |                     | ◆ 待开标 *            |       |       |                                          |
| 武汉洪山区高新大道<br>采购编号: 20200617 发布明 | 道 <b>与光谷一路交叉口</b><br><sub>191:</sub> 2020-06-17 10:37 经办。 | <b>华美天地项目钢筋</b>     | 5、水泥、商品混凝土         | 上公开招标 |       | 查看招标公告                                   |
| 物资/设备采购 公开招持                    | 际 在线开标 资格后审                                               |                     |                    |       |       | <ul> <li>● 变更</li> <li>② 答疑澄清</li> </ul> |
| 报名中                             | 投标/报价中                                                    | 待开标                 | 评标中                | 待结果公示 | 结果公示中 | 招标结束                                     |
| 0                               | 0                                                         | •                   | •                  | •     | 0     | •                                        |
| 待开标                             |                                                           | /                   |                    |       |       |                                          |
| 开标人:韩炜峰 / 15990<br>评标方式: 在线评标 ( | 0269891 投标截止时间<br>修改) 评标小组: j                             | ]: 2020-06-17 11:01 | 实际开标时间:<br>评标模板:设置 |       |       |                                          |

| ⑦ 招标详情 > 查;                                                                                                 | ) 招标洋情 > 查看评标小组                        |      |        |            |     |            |      |  |  |  |
|----------------------------------------------------------------------------------------------------|----------------------------------------|------|--------|------------|-----|------------|------|--|--|--|
| < 返回招标详                                                                                                    | < 返回招标洋情 包件 (BJ01) 包件 (BJ02) 包件 (BJ03) |      |        |            |     |            |      |  |  |  |
|                                                                                                    |                                        |      |        |            |     |            |      |  |  |  |
| 记录员         复核员         监督人           专家2 / 13000000001         专家3 / 13000000002         专家4 / 13000000003 |                                        |      |        |            |     |            |      |  |  |  |
|                                                                                                    |                                        |      |        | • ◆ ◆ 评标专家 | ••• |            |      |  |  |  |
| 序号                                                                                                    | 专业分类                                   | 专家姓名 | 专家选取方式 | 所在地区       | 来源  | 联系方式       | 备注信息 |  |  |  |
| 1                                                                                                    |                                        | 专家1  | 手动选择   | 武汉市        | 外聘  | 1300000000 |      |  |  |  |
| 2                                                                                                    | 工程经济                                   | 专家5  | 手动选择   | 北京市        | 外聘  | 1300000004 |      |  |  |  |
| 3                                                                                                    |                                        | 专家6  | 手动选择   | 北京市        | 外聘  | 1300000005 |      |  |  |  |
|                                                                                                    |                                        |      |        |            |     |            |      |  |  |  |
|                                                                                                    | 导出修改                                   |      |        |            |     |            |      |  |  |  |

## 2.3. 设置评标模板

经办人进入【采购商中心】-【我的招标】栏目,选定待评的标点击【查看 详情】-【评标模板】设置。如下图:

| ③我的招标 > 招标详情                      |                                        |                     |            |       |       |     |        |
|-----------------------------------|----------------------------------------|---------------------|------------|-------|-------|-----|--------|
|                                   |                                        |                     | ▶ 待开标 ·    | •     |       |     |        |
| 武汉洪山区高新大流                         | 道与光谷一路交叉口                              | 华美天地项目钢筋            | i、水泥、商品混凝: | 土公开招标 |       | 查看招 | 标公告    |
| 采购编号: 20200617 发布。<br>物资/设备采购 公开招 | 时间: 2020-06-17 10:37 经办<br>标 在线开标 资格后审 | 人: 韩炜峰 /15990269891 |            |       |       | ●变更 | ② 答疑澄清 |
| 报名中                               | 投标/报价中                                 | 待开标                 | 评标中        | 待结果公示 | 结果公示中 | 招板  | 結束     |
| O                                 | 0                                      | •                   | •          |       | ۰     |     | 0      |
|                                   |                                        |                     |            |       |       |     |        |
| 开标人:韩炜峰/1599<br>评标方式: 在线评标 (      | 00269891 投标截止时(<br>(修改) 评标小组:          | 可: 2020-06-17 11:01 | 实际开标时间:    |       |       |     |        |
| FLIGGTON LESSEN OF                | (1999) (1999)                          |                     |            |       |       |     |        |

| 您好,运营部测试账号-韩炜峰(采购商) 🗸 | 生材                           | 网首页 采购商中心 | 手机APP 🗸 | 新手入门 | 会员服务 | 退出登录 |
|-----------------------|------------------------------|-----------|---------|------|------|------|
| ◎ 招标详情 > 设置评标方案       |                              |           |         | _    |      | _    |
| ≺ 返回招标洋情              | 包件 (BJ01) 包件 (BJ02) 包件 (BJ03 |           |         |      | 设置评标 | 細则   |
|                       | (<br>设置评标:田则)                |           | 点击      | 设置   |      |      |

目前提供多种评分办法供选择,如下图:

| ⑦ 招标并情 > 设置平标方案                                                                                                    |        |
|----------------------------------------------------------------------------------------------------|--------|
|                                                                                                    | 设置评标细则 |
| 遊明刊初方法<br>(一般) 「「「」」」<br>全限の评分法 (注意大评事 。 后服の许事) 「「」 「 」 (近大 评事 合格)<br>(注意大 评事 合格)<br>(注意大评事 合格)<br>(注意大评事 合格)<br>(注意 十 评 命 ( )<br>(注意 中 面) | c      |

# 2.3.1. 综合评分法 (一般)

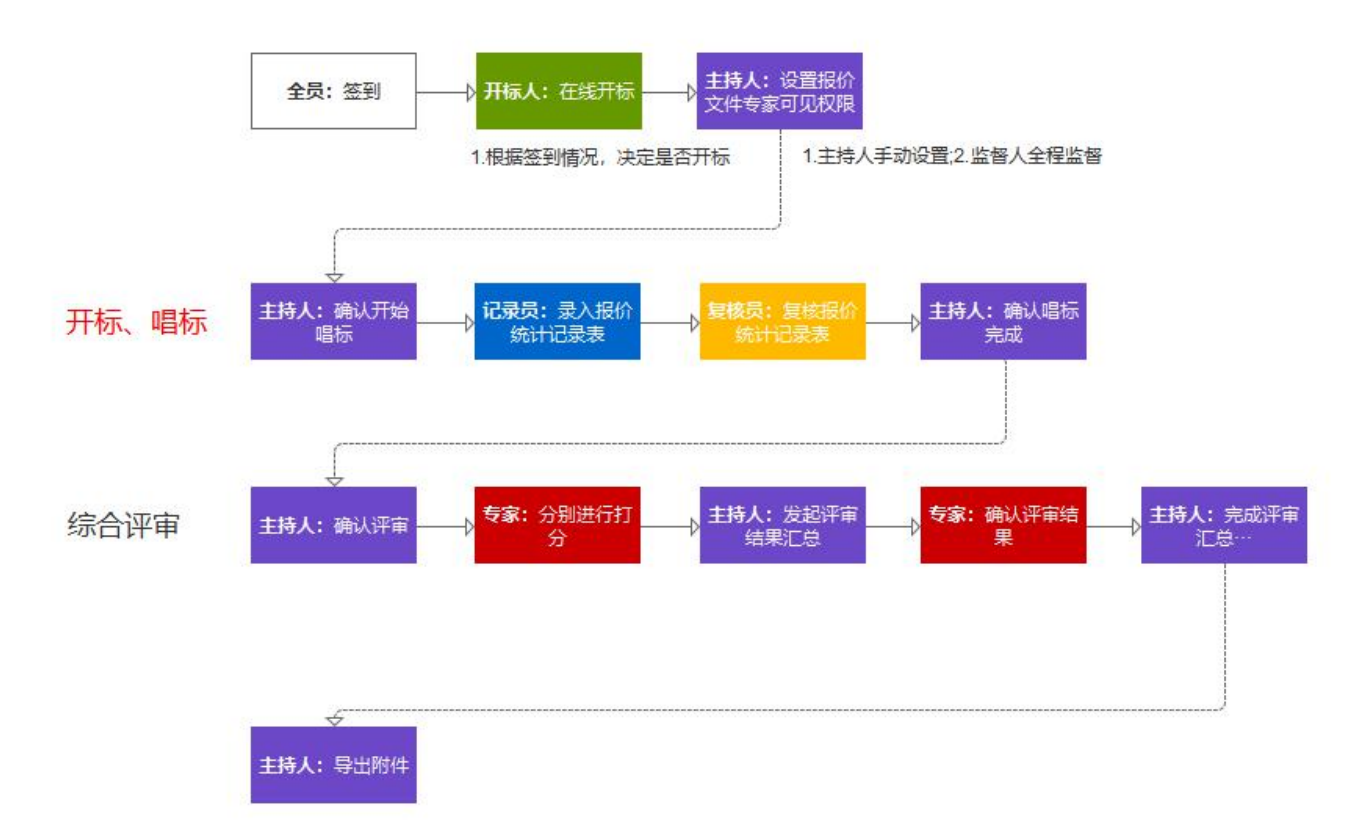

| 综合评分法(一般) |      |    |  |  |
|-----------|------|----|--|--|
| 环节        | 环节描述 | 备注 |  |  |
| 环节1       | 综合评审 | 必须 |  |  |

## 2.3.2. 综合评分法(先技术评审,后报价评审)

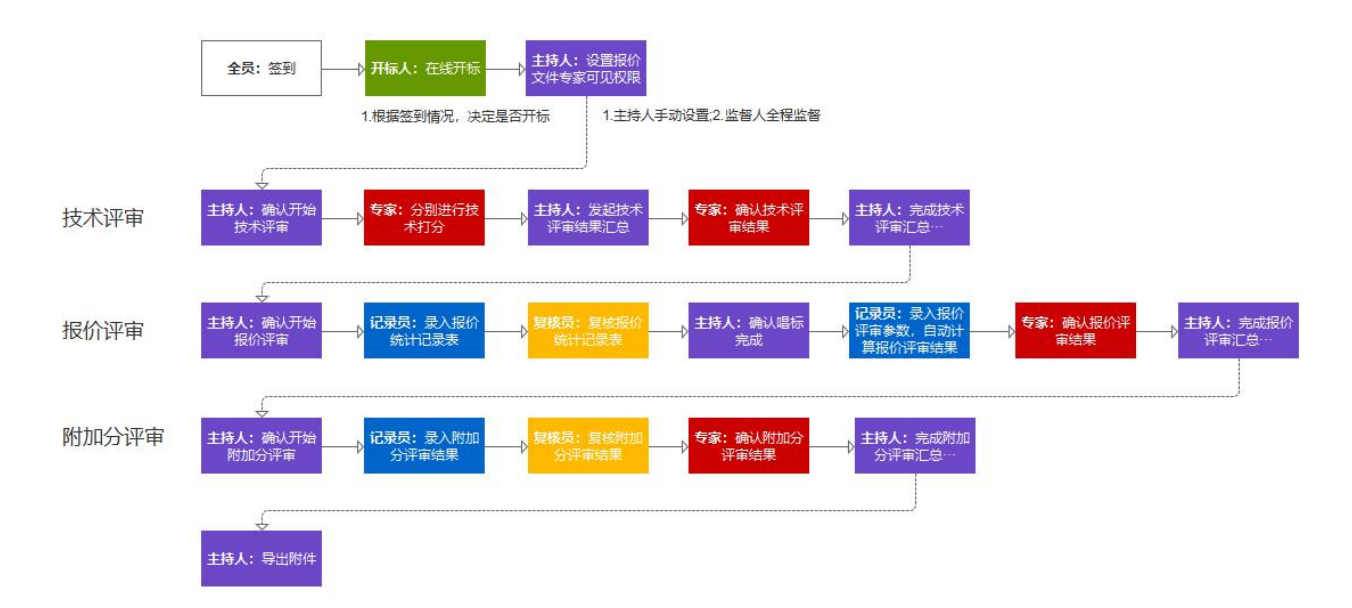

| 综合评分法(先技术评审,后报价评审) |            |    |  |  |
|--------------------|------------|----|--|--|
| 环节                 | 环节描述       | 备注 |  |  |
| 环节1                | 技术评审 (评分制) | 必须 |  |  |
| 环节2                | 报价评审       | 必须 |  |  |
| 环节3                | 附加分评审      | 可选 |  |  |

## 2.3.3. 报价评分法(经技术评审合格)

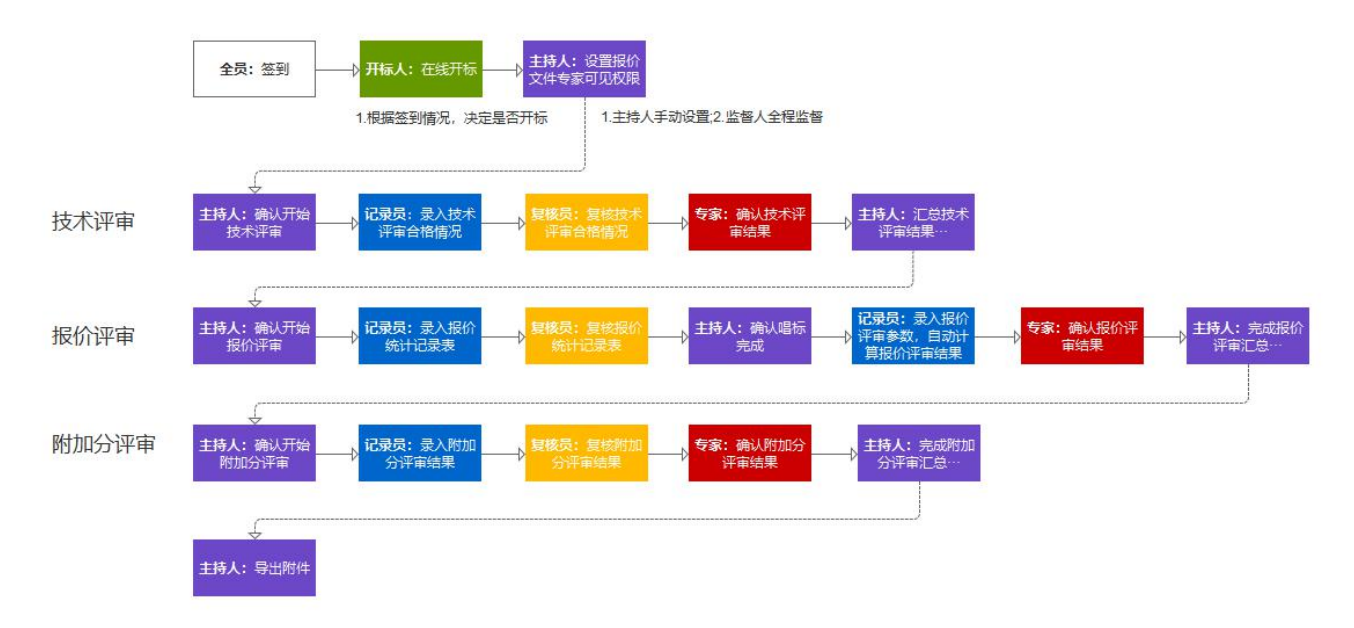

#### 第 17 页 共 63 页

| 报价评分法 (经技术评审合格) |            |    |  |
|-----------------|------------|----|--|
| 环节              | 环节描述       | 备注 |  |
| 环节1             | 技术评审 (合格制) | 必须 |  |
| 环节2             | 报价评审       | 必须 |  |
| 环节3             | 附加分评审      | 可选 |  |

## 2.3.4. 最低报价法(经技术评审合格)

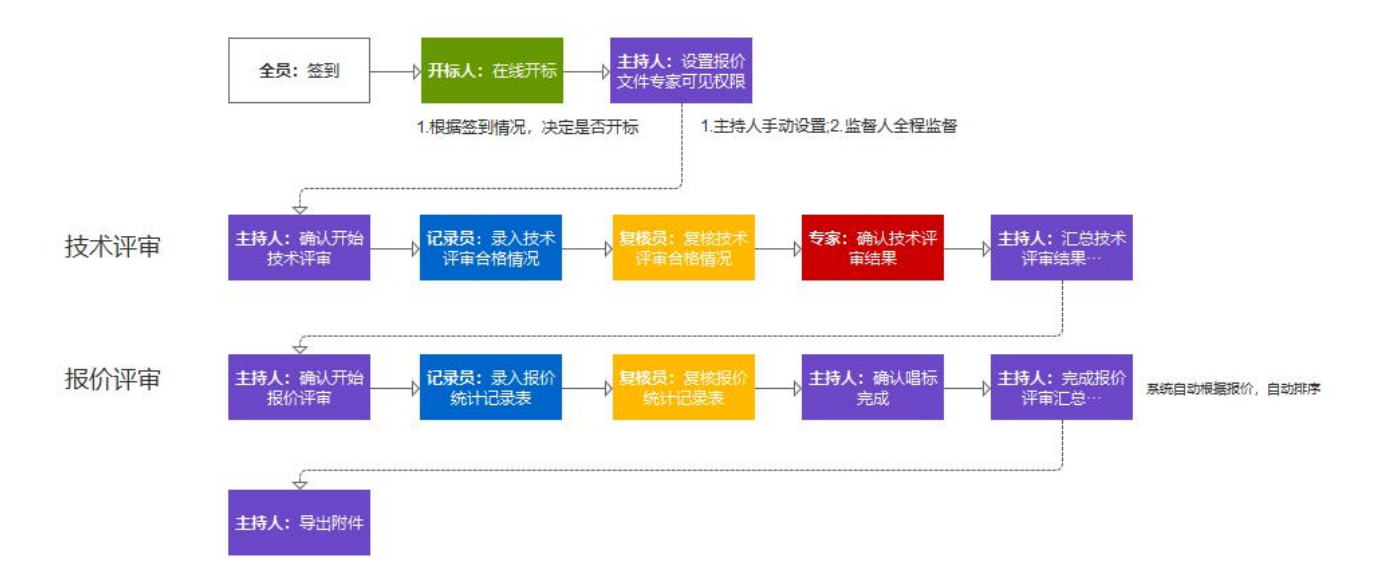

| 最低报价法 (经技术评审合格) |            |    |  |
|-----------------|------------|----|--|
| 环节              | 环节描述       | 备注 |  |
| 环节1             | 技术评审 (合格制) | 必须 |  |
| 环节2             | 报价评审       | 必须 |  |

# 2.3.5. 全报价评分法

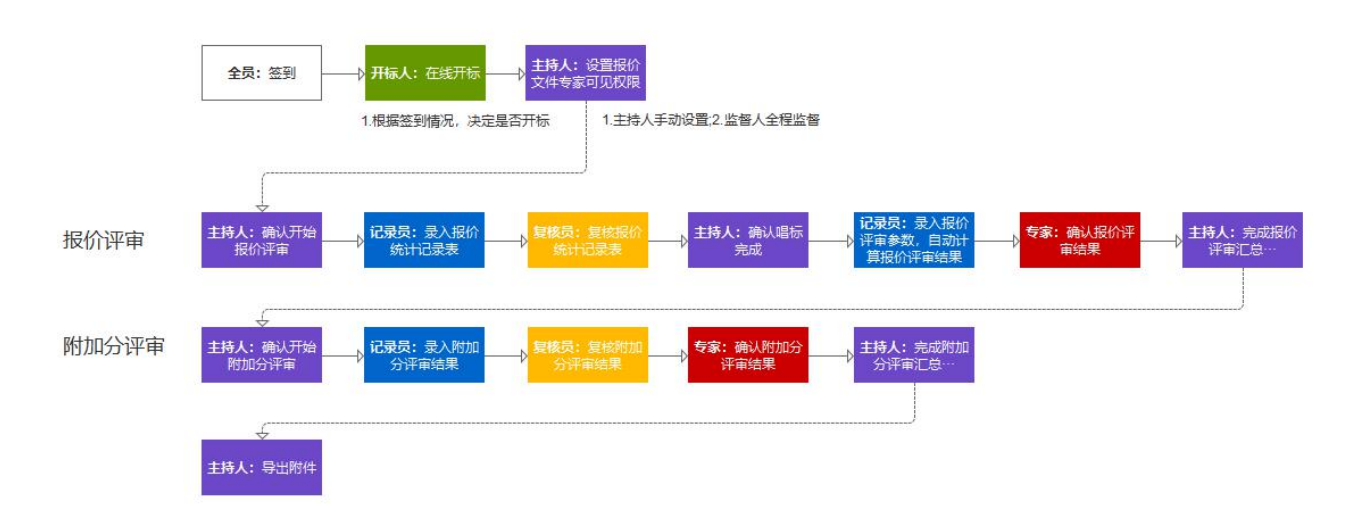

| 全报价评分法       |      |    |  |
|--------------|------|----|--|
| 环节           | 环节描述 | 备注 |  |
| 环节1          | 报价评审 | 必须 |  |
| 环节2 附加分评审 可选 |      |    |  |

# 2.3.6. 综合评分入围法

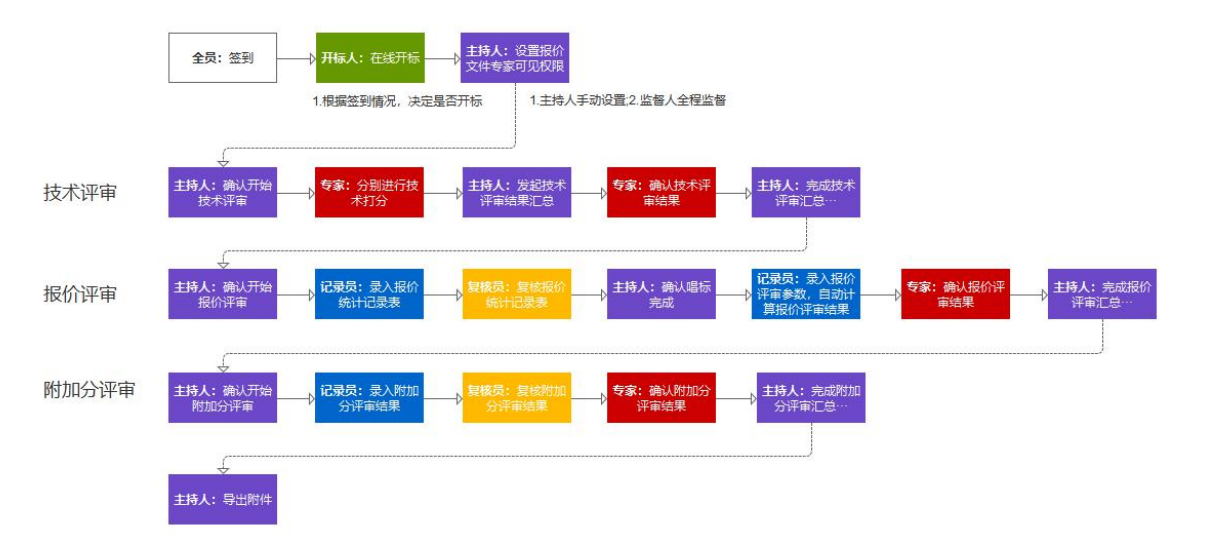

| 综合评分入围法 |      |    |  |
|---------|------|----|--|
| 环节      | 环节描述 | 备注 |  |
| 环节1     | 技术评审 | 必须 |  |

| 环节2 | 报价评审  | 必须 |
|-----|-------|----|
| 环节1 | 附加分评审 | 可选 |

## 2.3.7. 综合评分法(资格审查)

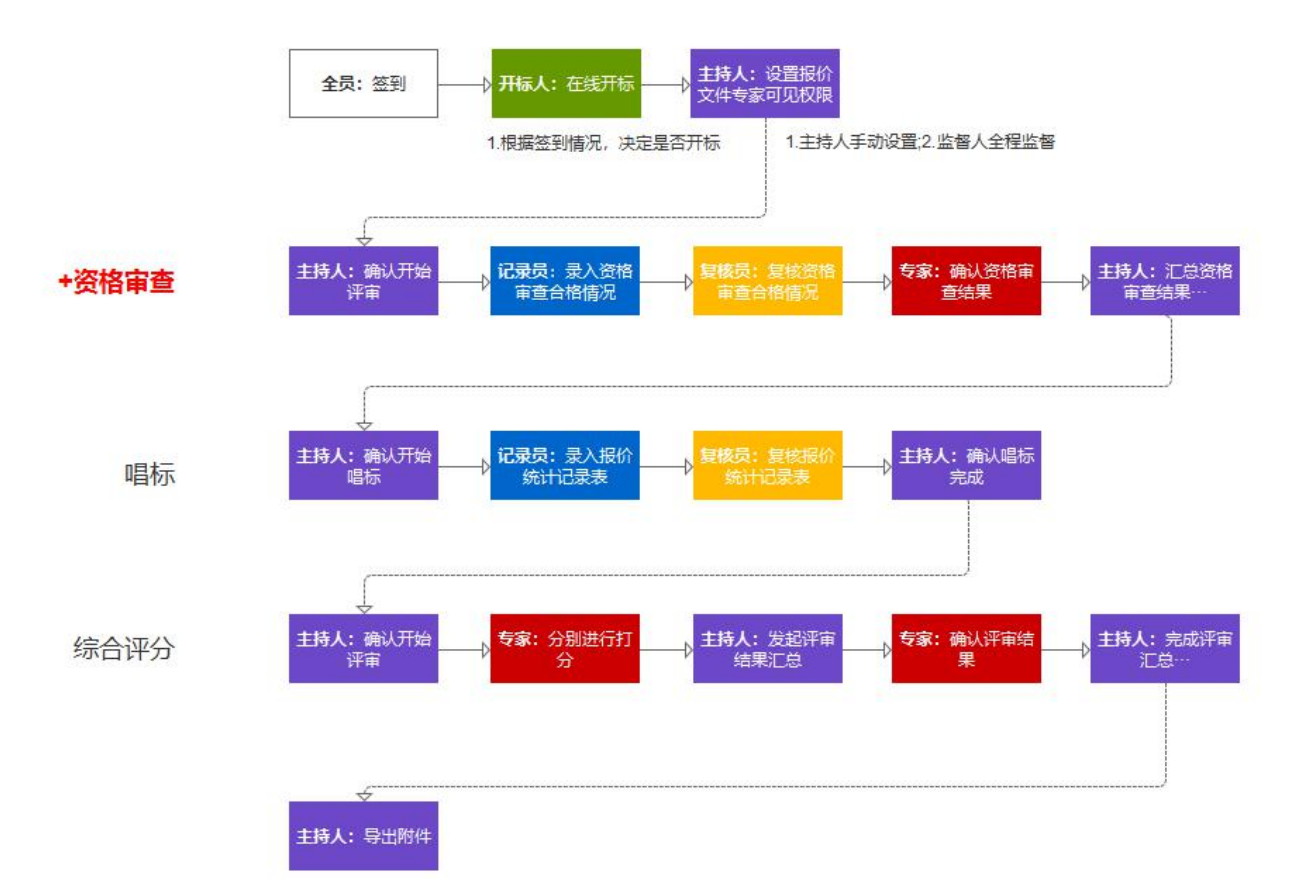

| 综合评分法(资格审查) |      |    |  |  |
|-------------|------|----|--|--|
| 环节          | 环节描述 | 备注 |  |  |
| 环节1         | 资格审查 | 必须 |  |  |
| 环节2         | 唱标   | 必须 |  |  |
| 环节1         | 综合评分 | 必须 |  |  |

## 2.4. 选择评审办法

## 2.4.1. 选择评标办法

根据招标单位的当次招标需求,自行选择对应的评标办法即可,如下图:

#### 第 20 页 共 63 页

| < 返回招标详情 包件 (BJ01) 包件 (BJ02) 包件 (BJ03) 投置评标组则 |  |
|-----------------------------------------------|--|
| 遊野 中防 方<br>「                                  |  |

# 2.4.2. 标记评标模板

选择好评分办法,点击【下一步】进行评分模板的选择及编辑,提供【系统模板】 【我的模板】两种方式选择。

|              |                                     |                    |              |            |         | 设置评标细则        |  |
|--------------|-------------------------------------|--------------------|--------------|------------|---------|---------------|--|
|              |                                     |                    |              |            |         |               |  |
|              |                                     |                    |              |            |         |               |  |
| ì            | 选择评分模板                              |                    |              |            |         | ×             |  |
|              | 选择模板后,可在原有模板基础之上重新定义模板内容,并保存为私有模板哦~ |                    |              |            |         |               |  |
|              | 系统模板 我的模板                           |                    |              |            |         |               |  |
|              | 序号                                  | 模板姓名               | 评审形式         | 描述         | 操作      |               |  |
|              | 1                                   | 劳务类-技术评审模板 (评分制)   | 评分制(%)       |            | 选择 从模糊  | 动新建           |  |
|              | 2                                   | 劳务分包类综合评分法 (供参考)   | 评分制(%)       |            | 选择 从模板  | (新建           |  |
|              | 3                                   | 物资类综合评分法 (供参考)     | 评分制(%)       |            | 选择 从模板  | 可新建           |  |
|              | 4                                   | 专业分包类综合评分法 (供参考)   | 评分制(%)       |            | 选择 从模糊  | 新建            |  |
|              | 5                                   | 设备类综合评分法 (供参考)     | 评分制(%)       |            | 选择 从模板  | <b>反新建</b>    |  |
| )招标详情 > 设置评标 | 访案                                  | (Reite             |              | 514 (0100) |         | 2555-712-20bi |  |
|              |                                     |                    |              |            |         |               |  |
|              |                                     |                    |              |            |         |               |  |
|              |                                     |                    |              |            |         |               |  |
| ž            | 选择评分模板                              |                    |              |            |         | ×             |  |
|              | 送择模板                                | 后,可在原有模板基础之上重新定义模板 | 内容,并保存为私有模板。 | 我~         |         |               |  |
|              | 系统模板                                | 我的模板               |              |            |         | _             |  |
|              | 序号                                  | 模板姓名               | 评审形式         | 描述         | 操作      |               |  |
|              | 1                                   | 物资美综合评分法(水泥)       | 评分制(%)       | 水泥类        | 选择修改从模  | 反新建 删除        |  |
|              | 2                                   | 物资类综合评分法(钢筋)       | 评分制(%)       |            | 选择修改从模  | 反新建 删除        |  |
|              | 3                                   | 物资美综合评分法 (钢筋)      | 评分制(%)       |            | 选择修改以模样 | 反新建 删除        |  |
|              |                                     |                    |              |            |         | L-#           |  |
|              |                                     |                    |              |            |         |               |  |

|      |         | 物资类综合评分法(钢  | (b)<br>(注:) 多包件均需设置                                                                                                    |
|------|---------|-------------|----------------------------------------------------------------------------------------------------|
| 评分因素 | 评分指标    | 权重参考 (100分) | 评审要点及计分标准                                                                                                    |
| 经济因素 | 投标报价    | 5           | 1. 评标价=修正后的投标总价2. 评标基准价=评标价平均值(评标价去接一个<br>最高值和一个最低值后的算术平均值, 如果有效投标人少于5%, 则计算评析<br>价平均值时不去撞最低和最高值)*0.2+商务部场定的标應价*0.8, 3. 偏差或<br>=(评标价-评标基准价)/评标基准价×100%4, 评标价>评标基准价, 则评<br>标价得分=评标价所占权重分值-偏差率×100×每高于评标基准价一个百分点的<br>扣分值;评标价:评标基准价, 则评标价得分=评标价所占权重分值+偏差率<br>×100×每低于评标基准价一个百分点的加分值; 涩标人应根据招标项目标点双<br>实际需要, 对每高于评标基准价一个百分点的加分值(建议2-4分,不低<br>于 2 分)和每低于评标基准价一个百分点的加分值(建议1-3 分,不高<br>于 3 分)进行设置。 |
|      | 企业注册资金  | 15          | 对投标人的注册资金进行评价,按1000万元、500万元、100万元三档量化计<br>分标准。                                                                                                    |
|      | 近期业绩    | 20          | 对投标人的近期合作业绩进行评价,按优、良、一般、差四档量化计分标准。                                                                                                    |
| 综合因素 | 供应商评级得分 | 20          | 对投标人的在公司评级进行评价,按A级、B级、C级三档量化计分标准。                                                                                                    |
|      | 垫资额度    | 10          | 对投标单位报价进行评定,按额度设定为1000万元、500万元、100万元三档<br>量化计分标准                                                                                                    |
|      | 支付方式    | 5           | 有比招标文件结算条件、支付方式更为优惠的,酌情加分。                                                                                                    |
| 技术因素 | 质量性能    | 10          | 对投标产品的质量标准、性能参数等进行评价,按优、良、一般、差四档量化<br>计分标准。                                                                                                    |
|      | 执行标准    | 15          | 生产制造标准等高于规定要求的,酌情加分。                                                                                                    |

保存

# 2.4.3. 【在线评标室】开启

模板设置完成后,可开启【在线评标室】如图所示:

| <ul> <li>我的招标 &gt; 招标详情</li> </ul>                    |                                          |                                    |                           |                                             |       |                  |
|-------------------------------------------------------|------------------------------------------|------------------------------------|---------------------------|---------------------------------------------|-------|------------------|
|                                                       |                                          | *                                  | 待开标 *                     |                                             |       |                  |
| 武汉洪山区高新大道与光<br>采购编号: 20200617 发布时间: 202               | 谷一路交叉口华美天地<br>0-06-17 10:37 经办人:  顧炜峰 /1 | <b>项目钢筋、水泥</b><br>5990269891       | 、商品混凝土2                   | 公开招标                                        | 1     | 查看招标公告           |
| 物资/设备采购 公开招标 在                                        | 1线开标 资格后审                                |                                    |                           |                                             |       | ● 变更 ② 答疑澄清      |
| 报名中<br>O                                              | 投标/报价中 待开<br>O                           | H示                                 | 评标中                       | 待结果公示                                       | 结果公示中 | 招标结束             |
| 待开标                                                   |                                          |                                    |                           |                                             |       |                  |
| 开标人: 韩炜峰 / 15990269891<br>评标方式: 在线评标 (修改)             | 投标截止时间:2020-06-1<br>评标小组:查看              | 7 11:01 实际开核                       | 动间:<br>页:查看               | 在线评标室                                       |       | 开启               |
| 报名中<br>合开标<br>开标人:韩姝峰 / 15990269891<br>评标方式:在线评标 (修改) | 投标/报价中 待开                                | <b>H</b> 丽<br>7 11:01 实际开枪<br>评标模板 | 评标中<br>•<br>和j间:<br>友: 查看 | 符結果公示 ・ ・ ・ ・ ・ ・ ・ ・ ・ ・ ・ ・ ・ ・ ・ ・ ・ ・ ・ |       | 2868年<br>一<br>开启 |

## 3. 在线评标室操作说明

以【综合评分法(先技术评审,后报价评审)】为例

## 3.1. 综合评分法(先技术评审,后报价评审)

3.1.1. 业务流程

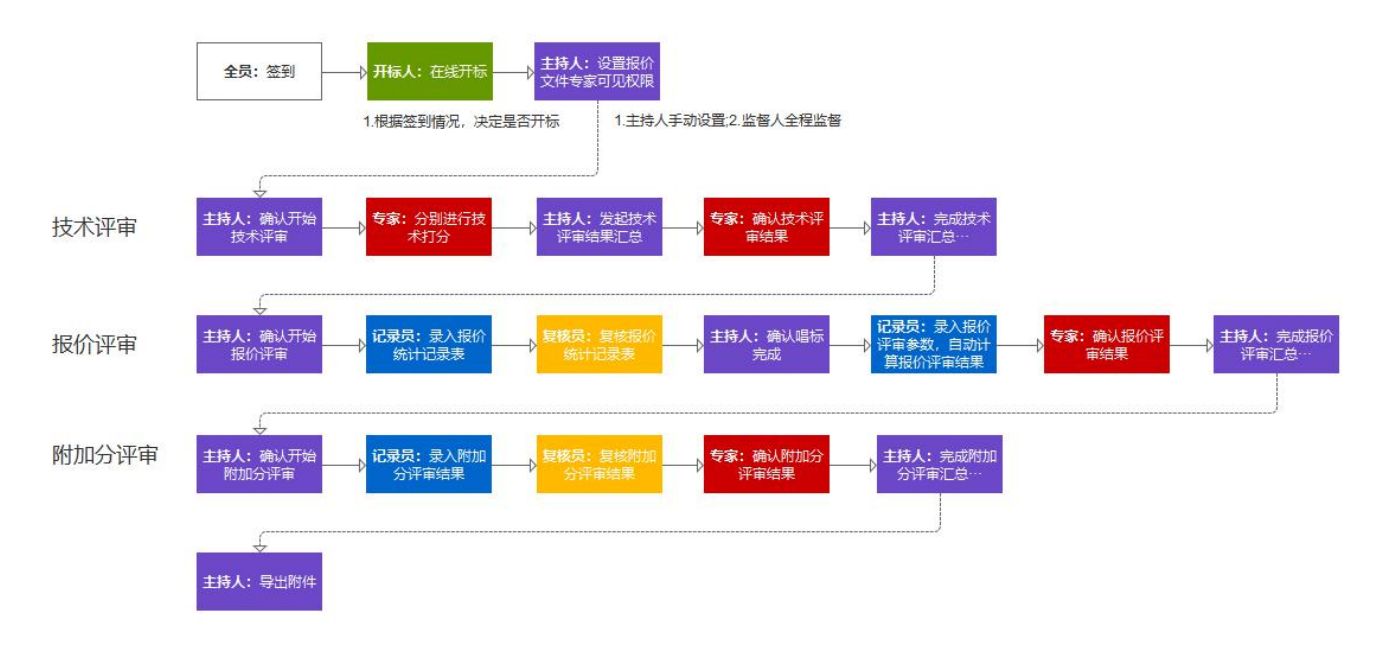

## 3.1.2. 操作说明

| 综合评分法(先技术评审,后报价评审) |            |    |  |  |
|--------------------|------------|----|--|--|
| 环节                 | 环节描述       | 备注 |  |  |
| 环节1                | 技术评审 (评分制) | 必须 |  |  |
| 环节2                | 报价评审       | 必须 |  |  |
| 环节3                | 附加分评审      | 可选 |  |  |

## 3.2. 操作流程

按流程操作说明如下:

## 3.2.1. 签到

进入【采购商中心】-【我的招标】栏目,选定待评的标点击【查看详情】,进

入【在线评标室】进行信息认证,验证码会以短信形式发至对应注册手机账号中, 填写正确即可完成签到,并等待开标人开标,如下图:

| (997、专家1(评析专家)                             |                                         | 生材网首页  1          | 专家中心 手机APP 🗸 新手入门                       | 会员服务 退出登录    |
|--------------------------------------------|-----------------------------------------|-------------------|-----------------------------------------|--------------|
| <b>经 生材网—在线评标室</b><br>开标、评标过度中面产格是守祖关规定和记律 |                                         |                   | 一日本書書書書書書書書書書書書書書書書書書書書書書書書書書書書書書書書書書書書 | 027-82615329 |
|                                            | 基本信息 > 评标小组                             | 目~ 评分细则           |                                         |              |
| ₩ <sup>1</sup> ₩                           | 信息认证<br>请输入运信验证码<br>请输入所在单位-部门<br>请输入职位 | 载歌给证明<br>完成认证,并签到 |                                         |              |
|                                            | 公开 : 双寧 : 規范 : 3                        | <b>注全;中立;公正</b>   |                                         |              |

# 3.2.1.1. 【主持人/经办人】签到

| 生材网—在线评标室     开标、评标过程中请严格遵守相关规定和纪律 |        |                                        |                                  |             |               | 027-82815329 |
|------------------------------------|--------|----------------------------------------|----------------------------------|-------------|---------------|--------------|
| -                                  | 基本信息 🗸 | 评标小组 🗸                                 | 评分细则 🗸                           | 报价文件权限 🗸    |               | ◎ 重新开始评审     |
|                                    |        | ×                                      | · <b>*</b>                       |             |               |              |
|                                    |        | •-(                                    | )-(                              | <b>ی</b> _ک | - <u>()</u> - | •            |
|                                    |        | 3                                      | <b>~</b><br>开标                   |             |               |              |
|                                    |        | 预 <del>计开标时</del> 间<br>11:01<br>开标人:韩炜 | l: 2020-06-17<br>i峰 /15990269891 |             |               |              |
|                                    |        |                                        | 开标                               |             |               |              |
|                                    | ×      | 开   效率   規范                            | 5   安全   中立                      | 公正          |               |              |

第 25 页 共 63 页

# 3.2.1.2. 【开标人】签到

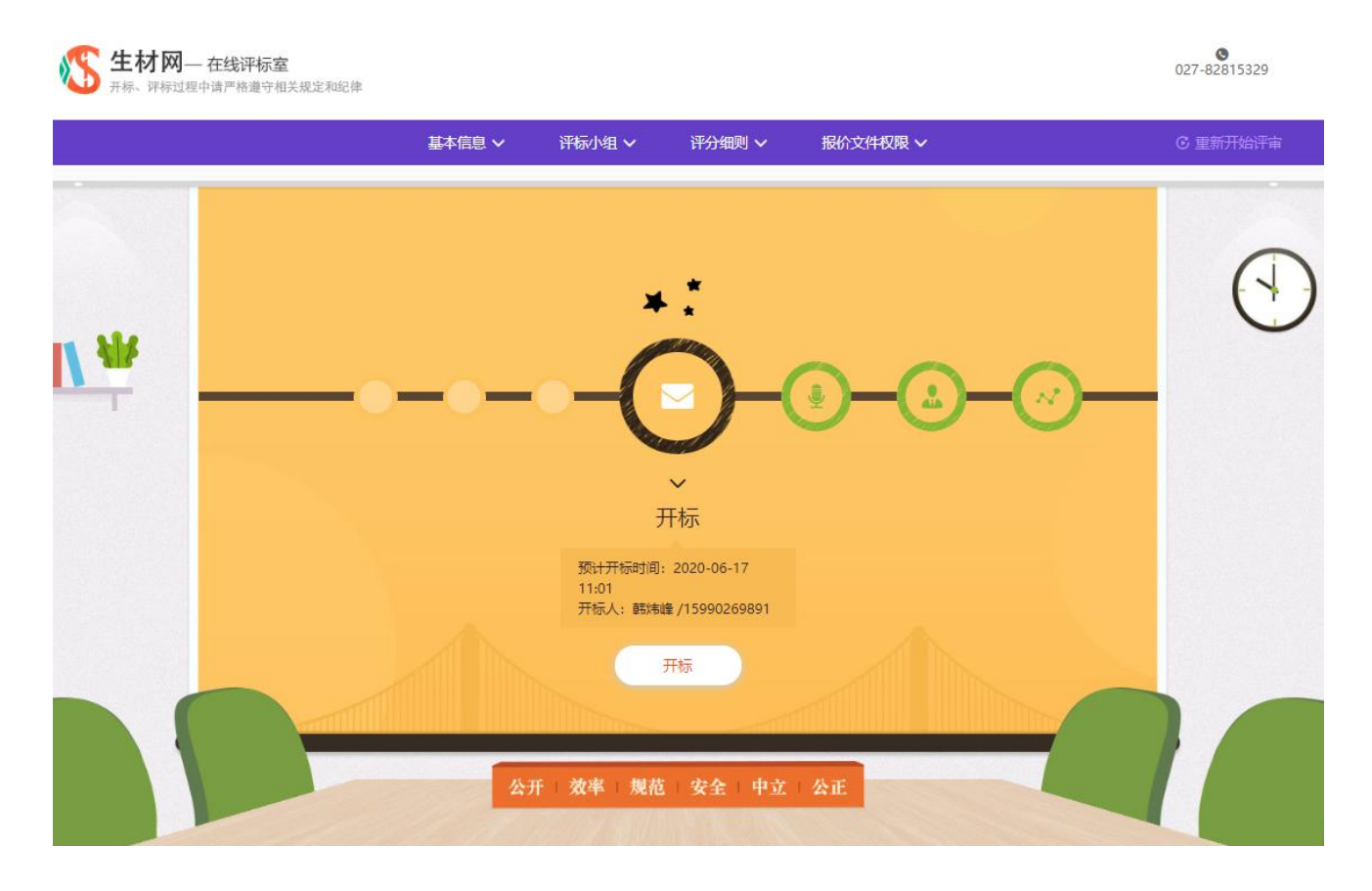

# 3.2.1.3. 【记录员】签到

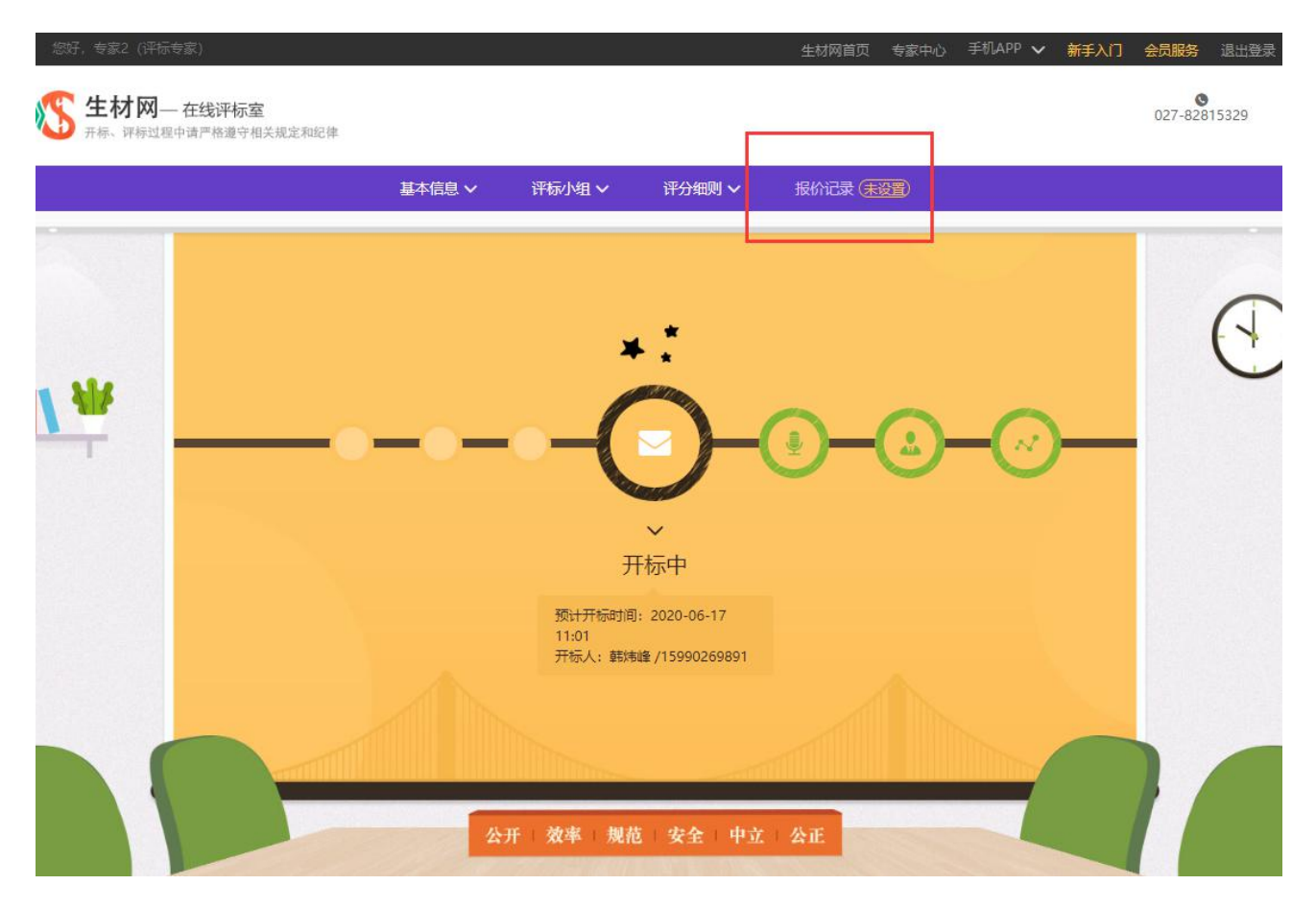

记录员签到后即可设置报价统计记录表模板,根据需求选择具体条件进行操作, 如下图:

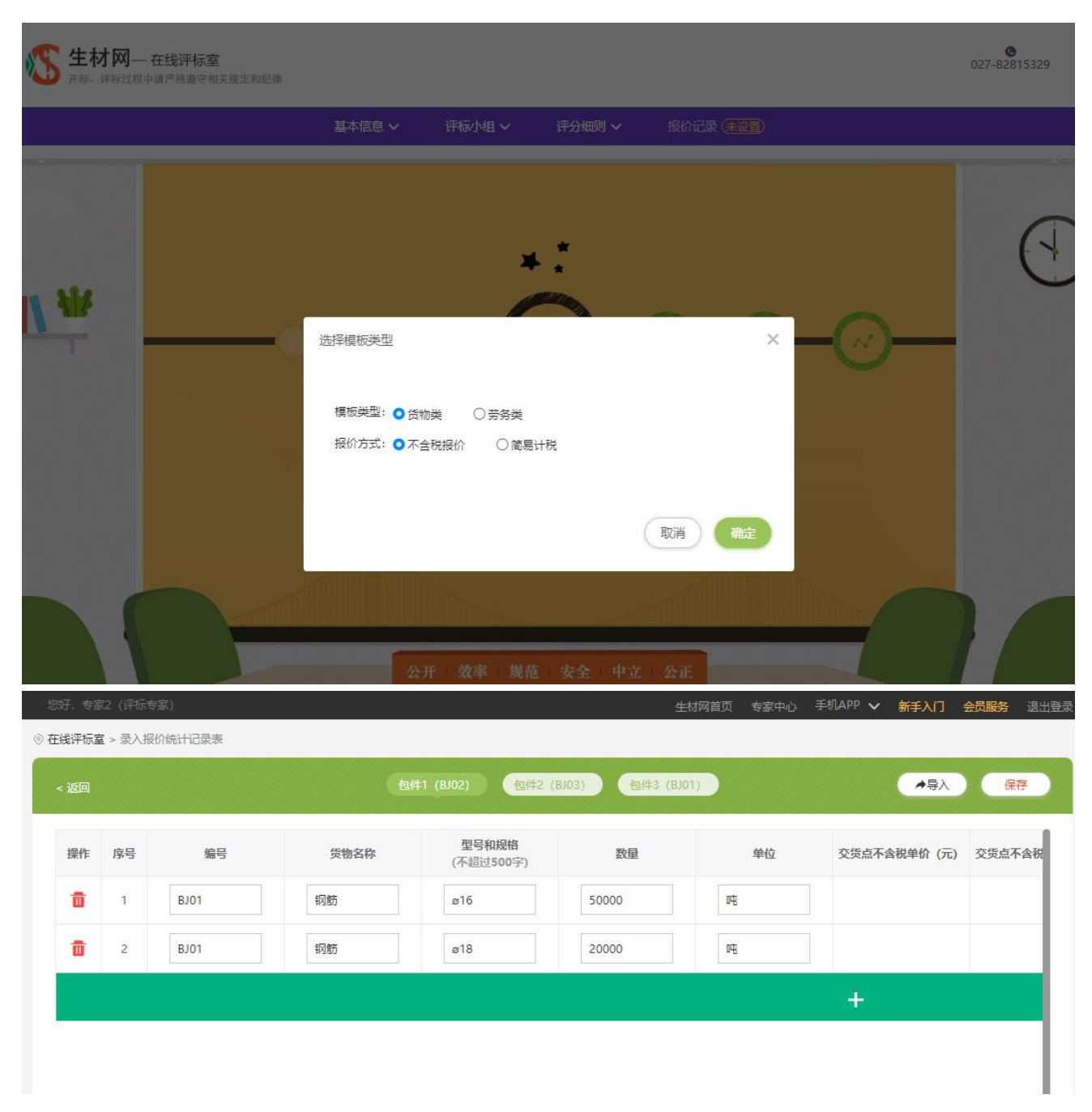

所有包件设置好报价记录表即可等待开标,如下图:

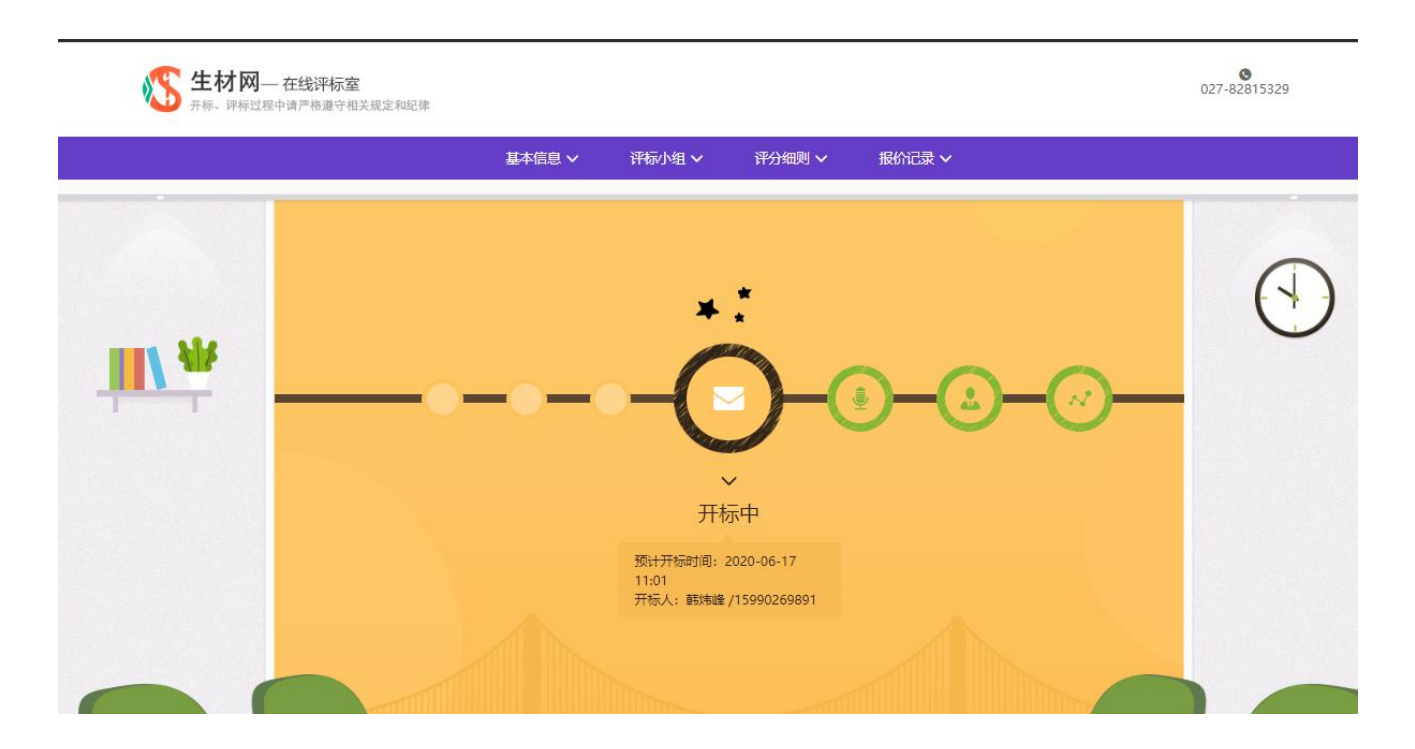

# 3.2.1.4. 【复核员】签到

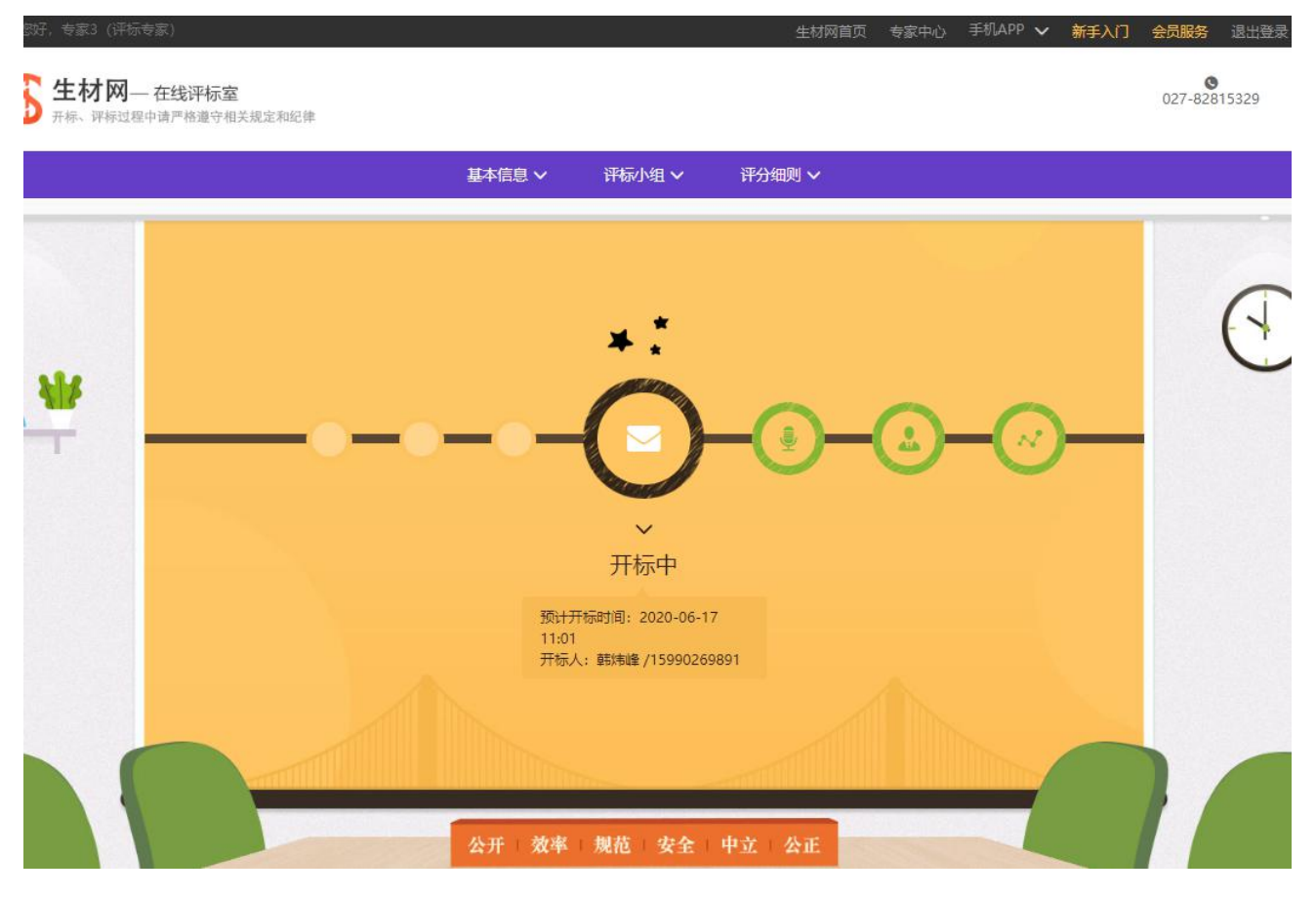

#### 第 29 页 共 63 页

# 3.2.1.5. 【监督人】签到

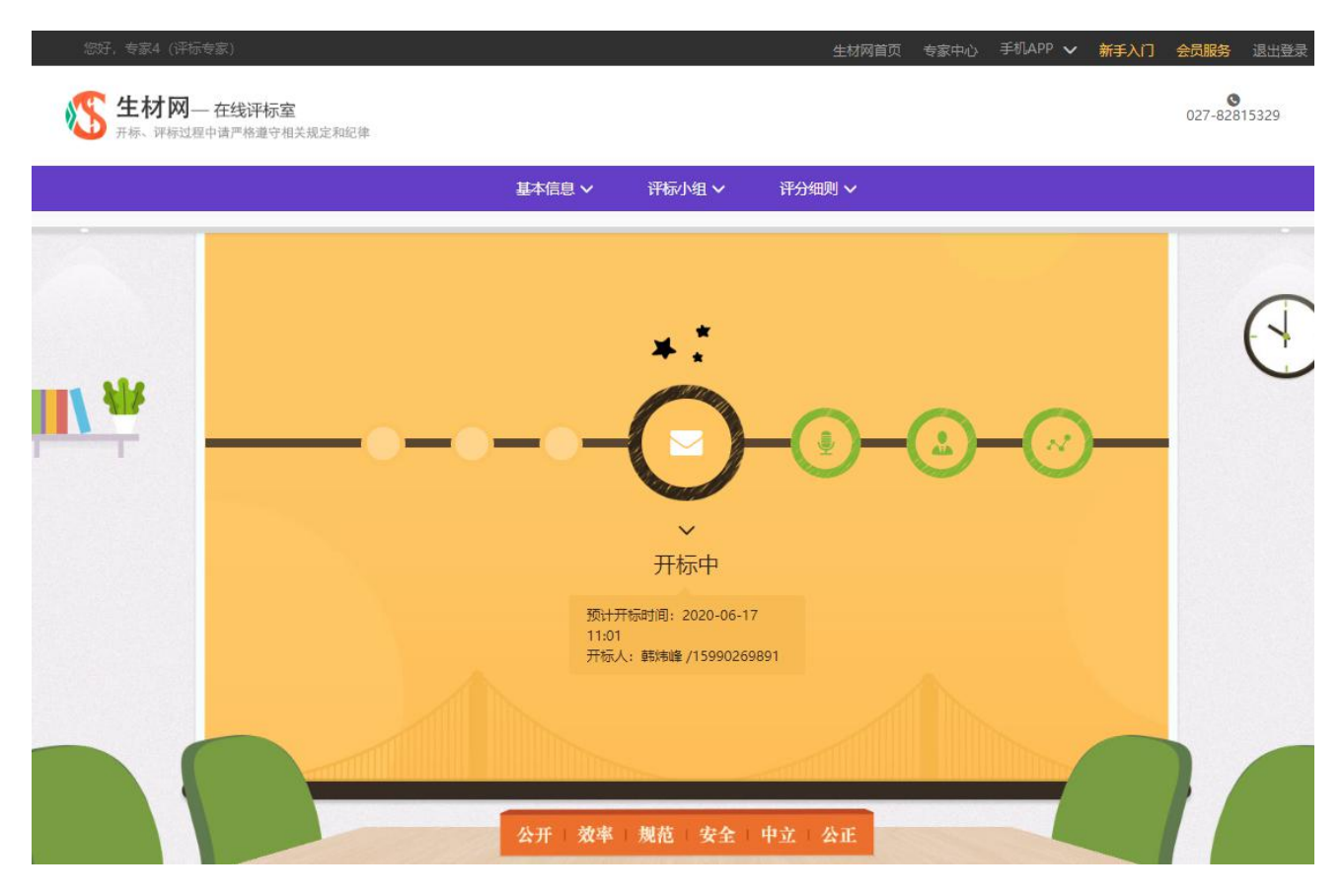

# 3.2.1.6. 【专家】签到

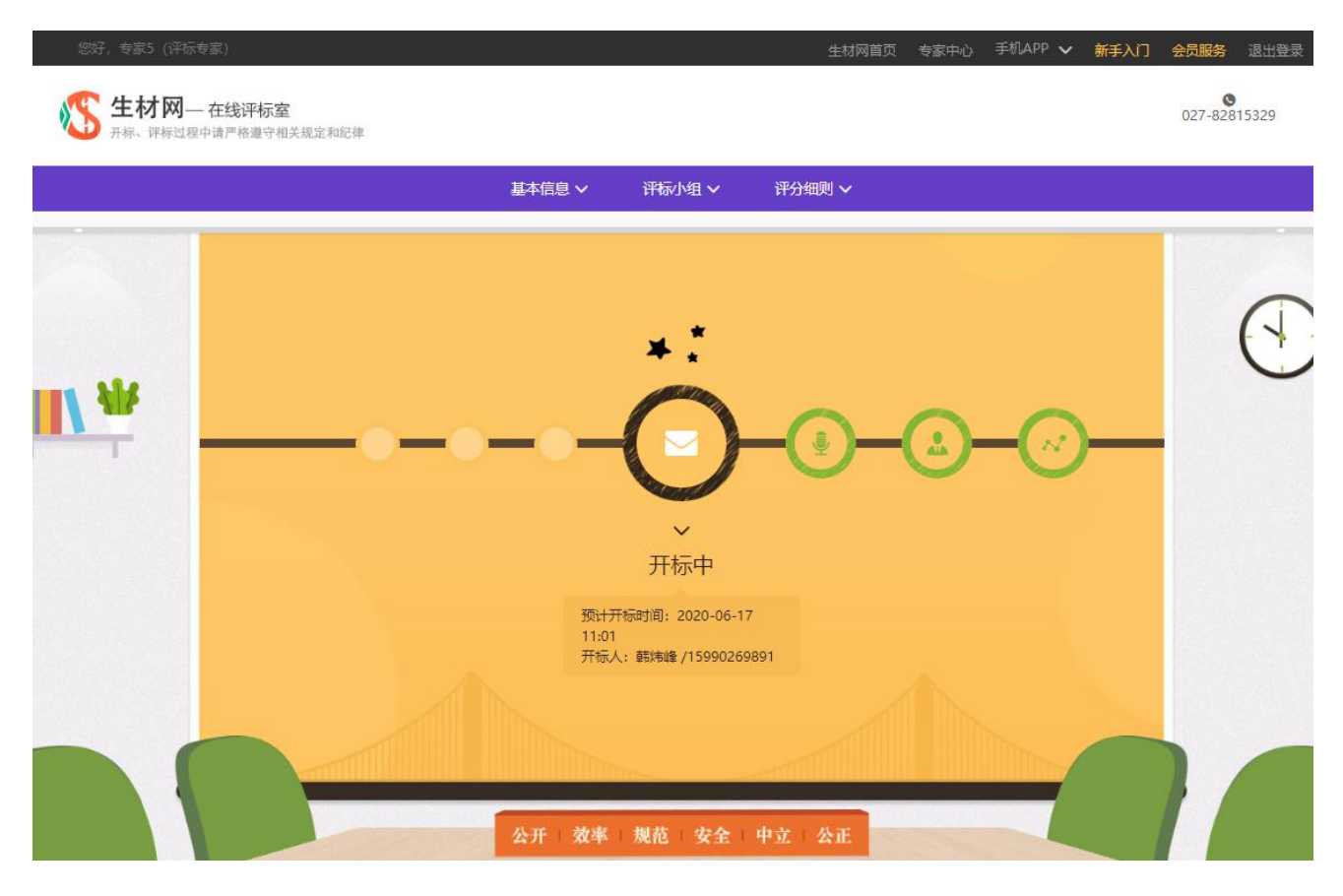

## 3.2.2. 在线开标

【开标人】点击【开标】按钮,进入开标环节。输入开标口令,上传秘钥文件,确保提交信息无误点击【开标】,即完成在线开标。如下图:

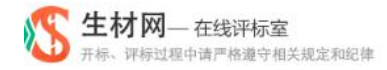

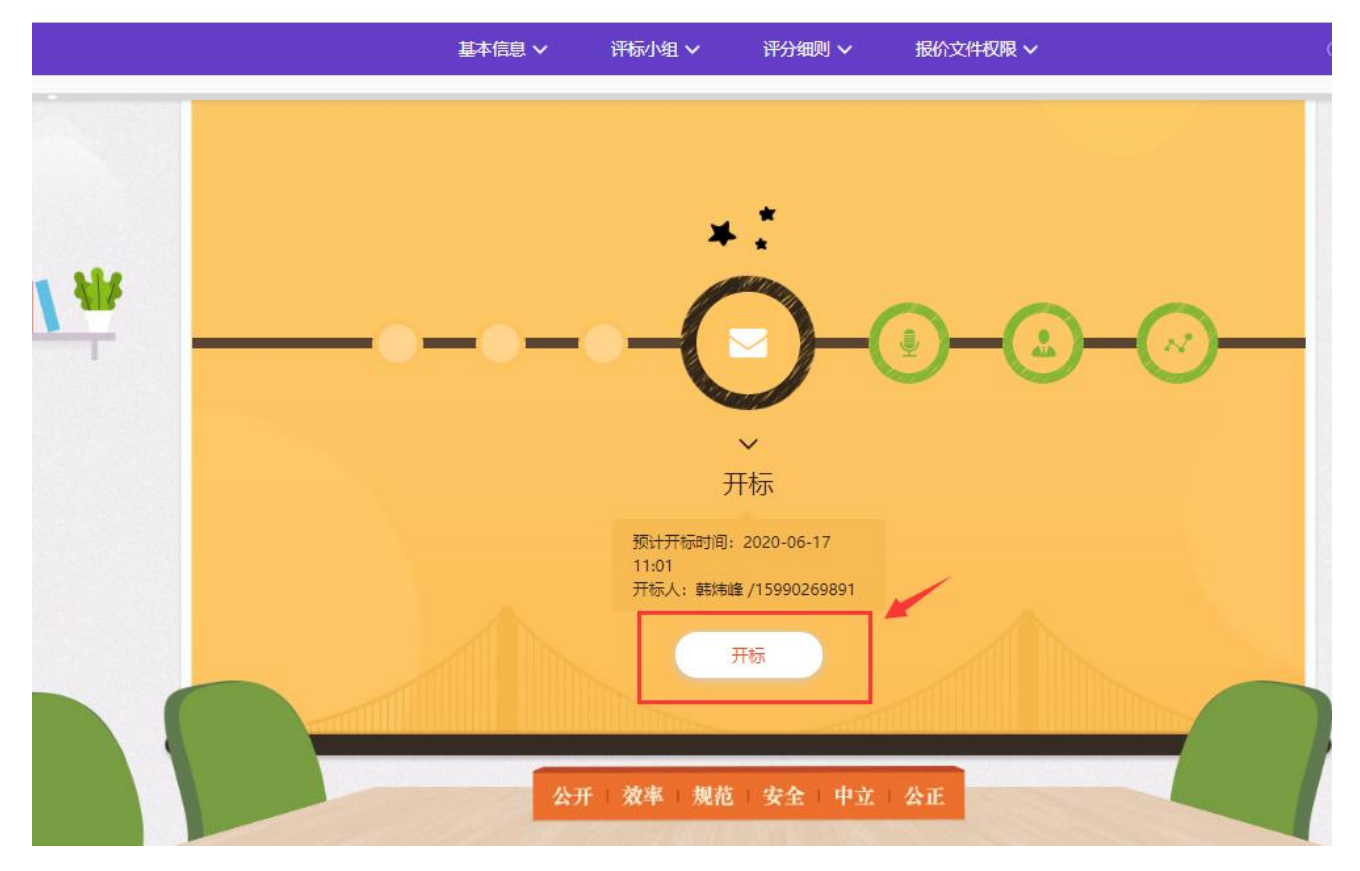

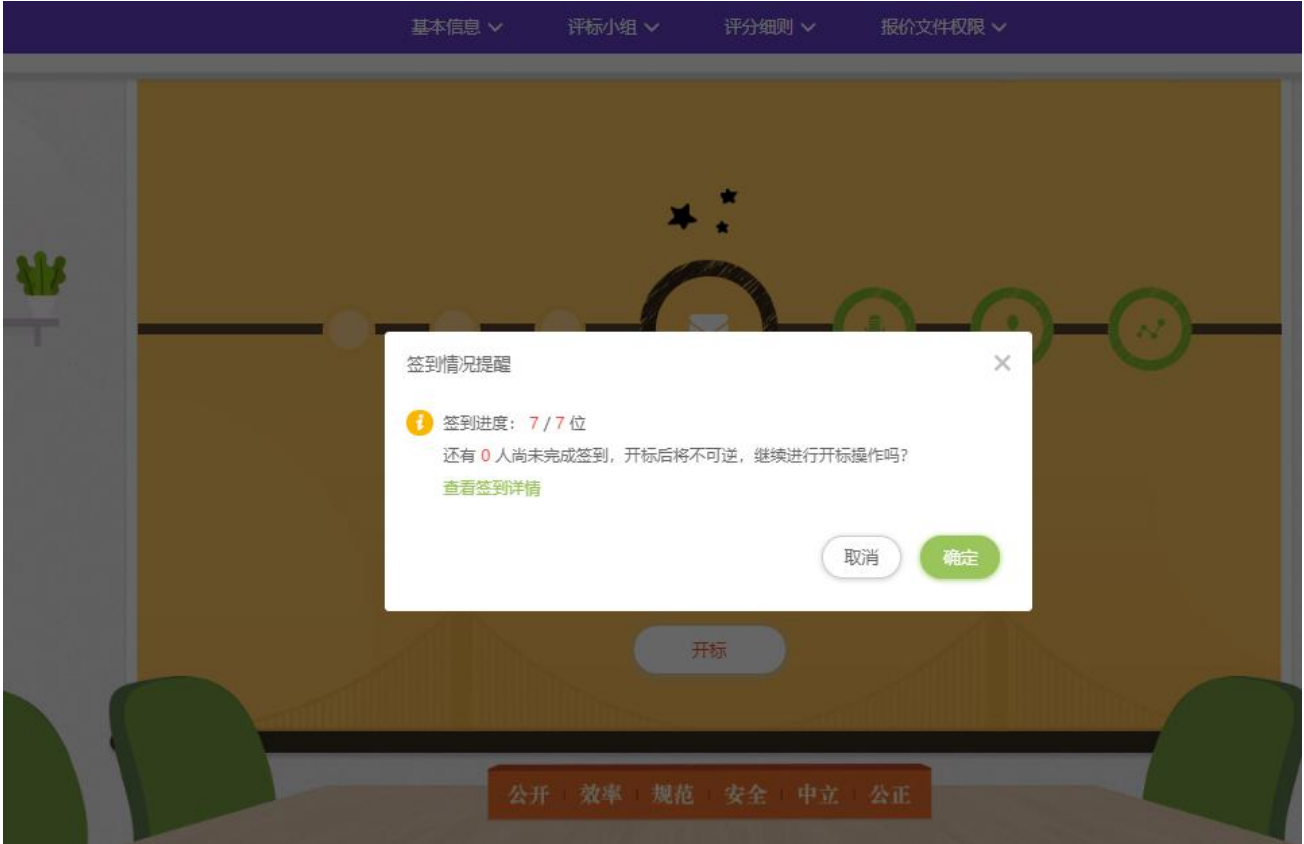

#### 第 32 页 共 63 页

| 基本信息 ~                                                            | 评标小组 ~                                               | 评分细则 🗸                                   | 报价文件权限 ✔                    |         |
|-------------------------------------------------------------------|------------------------------------------------------|------------------------------------------|-----------------------------|---------|
|                                                                   | (<br>(                                               |                                          | <mark>وَ _ (د</mark>        | <i></i> |
| <ul> <li>在线:</li> <li>开标口令</li> <li>开标密钥</li> <li>钢筋、水</li> </ul> | 开标操作不可逆,且仅<br>:<br>: 上传文件<br>武汉洪山区高新大道<br>泥、商品混凝土公开招 | 能操作1次,请谨慎提<br>第5光谷一路交叉□4<br>称-开标密钥.cjy ✔ | e作!<br>●<br>●<br>●<br>美天地项目 |         |
|                                                                   | 开标                                                   | ي<br>الا                                 | )                           |         |

## 3.2.3. 技术评审

# 3.2.3.1. 【主持人/经办人】

点击【开始技术评审】,修改【报价文件权限】等待专家打分汇总,如下图:

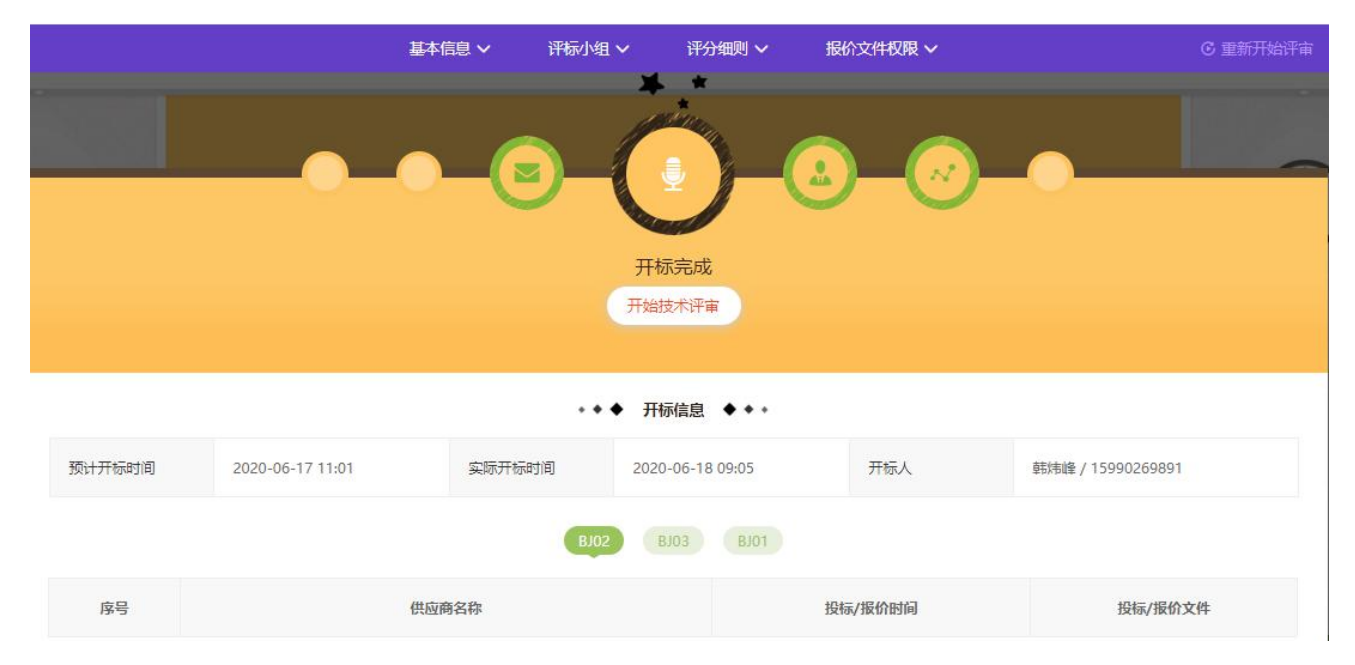

|    | 基本信息 ~              | 评标小组 >   评分细则 >         | 报价文件权限 ^   | C 重新开始评审    |
|----|---------------------|-------------------------|------------|-------------|
|    | 选择评标方法<br>禁止下载/预览 ? | ₩ 开放下载/预览 ?             | 自定义下载/预览 ? | ×<br>取消 (雑誌 |
|    |                     | ・                       | 股价文件权限 ∨   | C 重新开始评审    |
|    |                     | 专家评分中<br>BJ02 BJ03 BJ01 |            |             |
| 应是 | 专家姓名                | 联系方式                    |            | 评分状态(0/3)   |

| 序号 | 专家姓名 | 联系方式       | 评分状态(0/3) |
|----|------|------------|-----------|
| 1  | 专家1  | 1300000000 |           |
| 2  | 专家5  | 1300000004 |           |
| 3  | 专家6  | 1300000005 | —         |

# 3.2.3.2. 【记录员】、【复核员】、【监督人】同时等待专家进行评审

|    | 基本信息 ∨ | 评标小组 🗸 计分细则 🗸                                                      | <b>报</b> 价记录 ∨ |
|----|--------|--------------------------------------------------------------------|----------------|
|    |        | ·<br>·<br>·<br>·<br>·<br>·<br>·<br>·<br>·<br>·<br>·<br>·<br>·<br>· |                |
|    |        | <b>专家评分中</b> -<br><b>BJ02</b> BJ03 BJ01                            |                |
| 序号 | 专家姓名   | 联系方式                                                               | 评分状态(0/3)      |
| 1  | 专家1    | 1300000000                                                         |                |
| 2  | 专家5    | 1300000004                                                         |                |
| 3  | 专家6    | 1300000005                                                         |                |

# 3.2.3.3. 【专家】开始评审

根据规则进行打分,并且可根据习惯进行纵向或者横向打分,多包件情况需全部 完成打分。

|      |            | 基本信息 ~ | 评标小组 🗸      | 评分细则 🗸               |           |        |
|------|------------|--------|-------------|----------------------|-----------|--------|
|      | • • •      |        |             | - <u>~</u>           | • •       |        |
|      |            | 评标     | 示中 (评标进度: ( | 1/9)                 |           |        |
|      |            |        | 提交          |                      |           |        |
|      |            |        |             |                      |           |        |
|      |            | BJ02   | 2. BJ03     | BJ01                 |           | ホ 纵向打分 |
| <上-家 |            | ⊘ 武汉天顺 | 建设工程有限公司    | 切换公司∨                |           | 家一不    |
|      | 供应商名称      |        | 投标          | /报价时间                | 投标/报价文件   | 投标详情   |
| 武汉   | 天顺建设工程有限公司 |        | 2020-       | 06-17 10:39          | 1 份       | 下载/预览  |
| 评分因素 | 评分指标       | 权重参考   | (%,100分)    | 得分                   | 评审要点及计分标准 | 总分     |
| 经济因素 | 投标报价       |        | 5           | 请输入分数                | 查看        |        |
|      | 企业注册资金     | 2      | 15          | 请输入分数                | 查看        |        |
|      |            |        |             | I consistent and the |           |        |

|                  |           |                    | 基本信息 🗸    | 评标小组 ∨                   | 评分细则 🗸     |          |           |           |
|------------------|-----------|--------------------|-----------|--------------------------|------------|----------|-----------|-----------|
|                  |           | -0-                |           |                          | - <u>~</u> |          |           |           |
|                  |           |                    | 评         | <sup>2</sup> 标中 (评标进度: 0 | 1/9)       |          |           |           |
|                  |           |                    |           | 提交                       |            |          |           |           |
|                  |           |                    |           |                          |            |          |           |           |
|                  |           |                    | ВЈ        | 02 BJ03                  | BJ01       |          | 击 纵向      | 打分 📭 横向打分 |
|                  | 经济因素 (5%) |                    |           | 综合因素 (70%)               |            |          | 技术因素      | ξ (25%)   |
| 供应商名称            | 投标报价 (5)  | <u>企业注册资金</u> (15) | 近期业绩 (20) | 供应商评级得分<br>(20)          | 垫资额度 (10)  | 支付方式 (5) | 质量性能 (10) | 执行标准 (15) |
| 武汉天顺建设工程有<br>限公司 | 请输入分数     | 请输入分数              | 请输入分数     | 请输入分数                    | 请输入分数      | 请输入分数    | 请输入分数     | 请输入分数     |
| 武汉碧华市政工程有<br>限公司 | 请输入分数     | 请输入分数              | 请输入分数     | 请输入分数                    | 请输入分数      | 请输入分数    | 清輸入分数     | 请输入分数     |
| 武汉文双劳务有限公<br>司   | 请输入分数     | 请输入分数              | 请输入分数     | 请输入分数                    | 请输入分数      | 请输入分数    | 请输入分数     | 请输入分数     |
|                  |           |                    |           |                          |            |          |           |           |

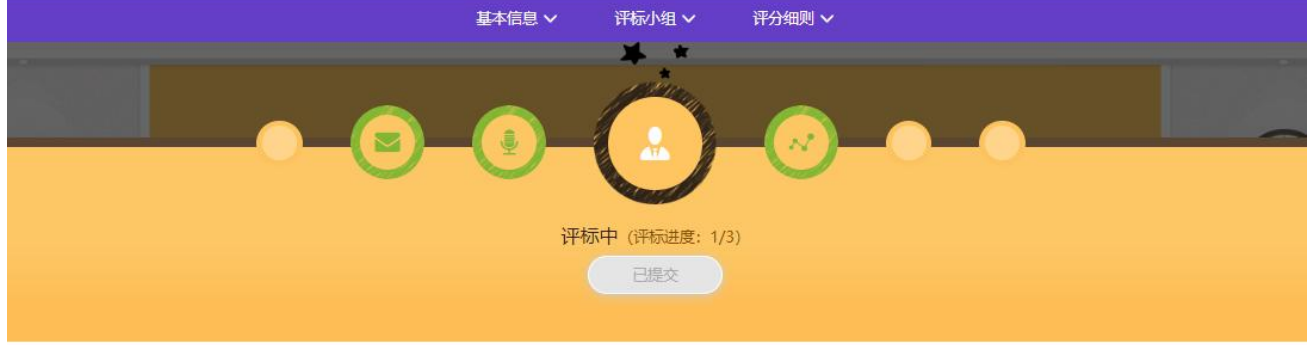

BJ02 BJ03 BJ01

| 140-0-0-0-0- | 经济因素 | (5%) |        |       |          | 综合因素 (709 | 综合因素 (70%) |           |        |              | 技术因素 (25%) |                     |      |       |
|--------------|------|------|--------|-------|----------|-----------|------------|-----------|--------|--------------|------------|---------------------|------|-------|
| 供应用者标        | 投标报价 | (5分) | 企业注册资金 | (15分) | 近期业绩(20分 | ) 供应商评级得分 | (20分)      | 垫资额度 (10分 | ) 支付方式 | <b>(</b> 5分) | 质量性能       | <mark>(10</mark> 分) | 执行标准 | (15分) |
| 武汉天顺建设工程有限公司 | 5    |      | 14     |       | 18       | 18        |            | 8         | 5      |              | ç          | (                   | 1    | 2     |
| 武汉文双劳务有限公司   | 5    |      | 13     |       | 19       | 19        |            | 9         | 4      |              | 8          |                     | 1    | 3     |
| 武汉碧华市政工程有限公司 | 5    |      | 15     |       | 17       | 14        |            | 7         | 4      |              | 7          |                     | 1    | 1     |

## 3.2.4. 评审评分汇总

# 3.2.4.1. 【记录员】【复核员】【监督人】可查看专家评审提交情况,并等待 汇总,如下图:

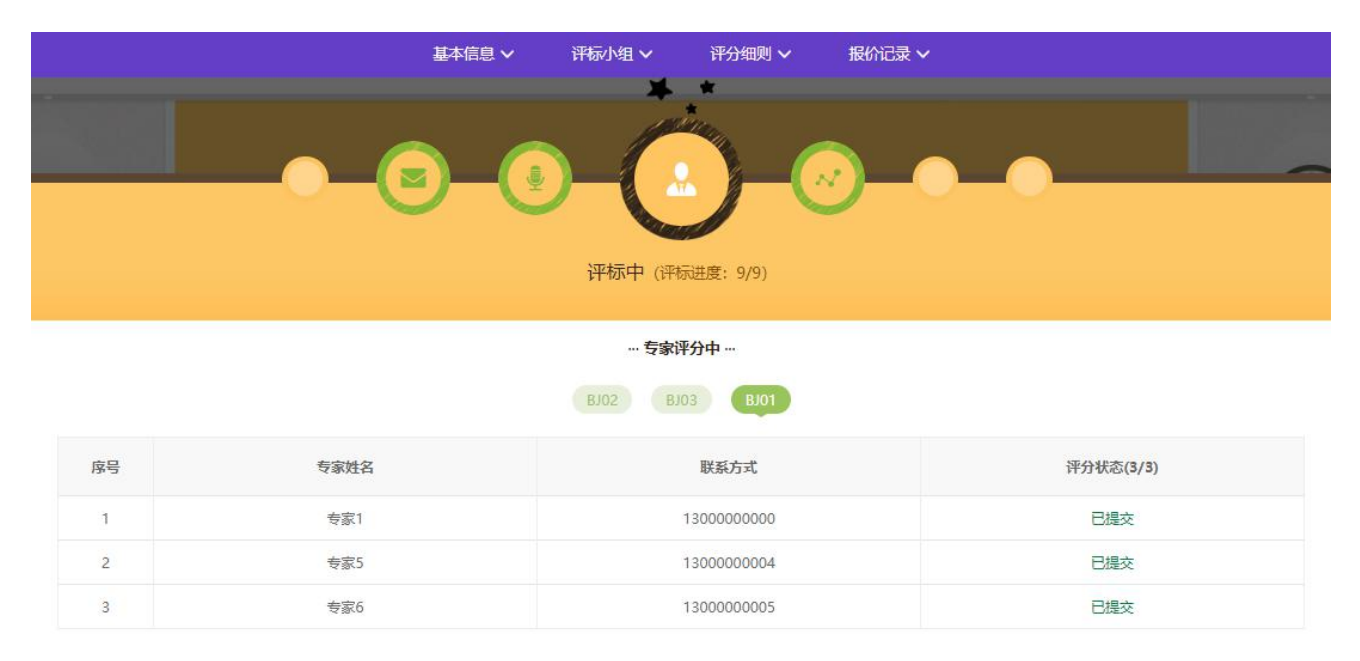

# 3.2.4.2. 【主持人/经办人】查看专家全部提交后,点击【汇总】按钮进行评分 汇总,如下图:

|                       | 基本信息 イ | 评标小组 🗙 计分细则 🗙           | 报价文件权限 🗸 | C 重新开始评审  |  |  |  |  |
|-----------------------|--------|-------------------------|----------|-----------|--|--|--|--|
|                       |        |                         |          |           |  |  |  |  |
| 评标中 (评标进度: 9/9)<br>汇总 |        |                         |          |           |  |  |  |  |
|                       |        | 专家评分中<br>BJ02 BJ03 BJ01 |          |           |  |  |  |  |
| 序号                    | 专家姓名   | 联系方式                    |          | 评分状态(3/3) |  |  |  |  |
| 1                     | 专家1    | 1300000000              |          | 已提交       |  |  |  |  |
| 2                     | 专家5    | 1300000004              |          | 已提交       |  |  |  |  |
| 3                     | 专家6    | 1300000005              |          | 已提交       |  |  |  |  |

#### 第 37 页 共 63 页

#### 汇总中,选择完成分数计算方式的设置,完成汇总并等待专家确认,如下图:

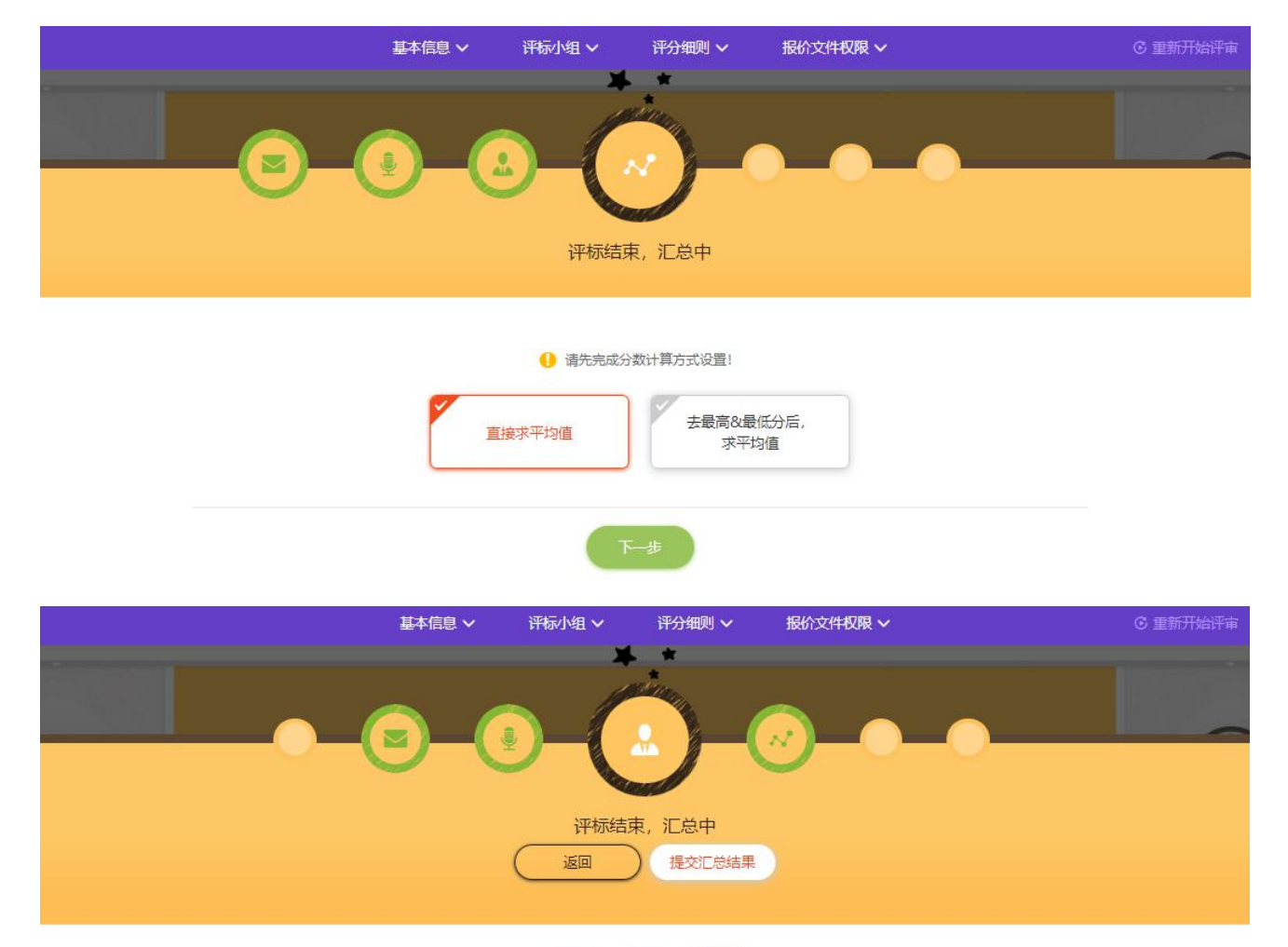

BJ02 BJ03 BJ01

| 供应商名称        | 投标详情  | 总得分   | 专家1     | 专家5     | 专家6     |
|--------------|-------|-------|---------|---------|---------|
| 武汉文双劳务有限公司   | 下载/预览 | 90.65 | 89.00 🗟 | 90.00 🖻 | 93.00 🖃 |
| 武汉天顺建设工程有限公司 | 下載/预览 | 88.33 | 86.00 🖾 | 89.00 🗟 | 90.00 🗟 |
| 武汉碧华市政工程有限公司 | 下载/预览 | 84.32 | 87.00 🖃 | 80.00 🖳 | 86.00 🖃 |

|              | 基本信息 >       |                 |         |         |         |
|--------------|--------------|-----------------|---------|---------|---------|
|              | e.           | ··· +           | 家确认中…   |         |         |
|              | 0/3<br>(/专家1 | ) <b>√</b> ₹\$5 | √专家6    |         |         |
|              |              |                 |         |         |         |
| 供应商名称        | 投标详情         | 总得分             | 专家1     | 专家5     | 专家6     |
| 武汉文双劳务有限公司   | 下载/预览        | 90.65           | 89.00 🕅 | 90.00 🗟 | 93.00 😨 |
| 武汉天顺建设王程有限公司 | 下载/预览        | 88.33           | 86.00 🖳 | 89.00 🖻 | 90.00 🕞 |
| 武汉碧华市政王程有限公司 | 下载/预览        | 84.32           | 87.00 🖳 | 80.00 🖻 | 86.00 🖳 |

# 3.2.5. 专家确认评审汇总评分

3.2.5.1. 【专家】核准汇总结果后,点击【确认结果无误】,如需更正评分,可点击【更正我的评分】后,重新汇总再次确认,如下图:

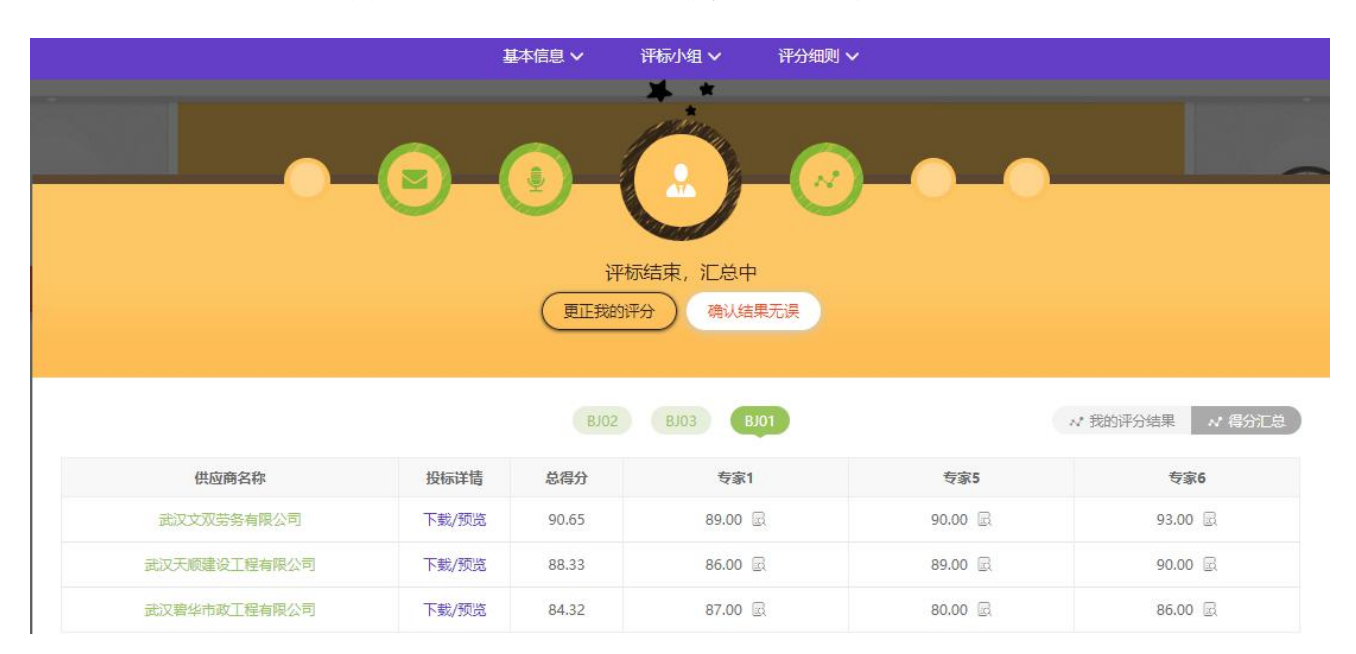

| <b>生材网一在线评标室</b><br>并标。如标过程中请严格建立相关规定和记律 |        |         |         |     |     | 027-82815329     |
|------------------------------------------|--------|---------|---------|-----|-----|------------------|
|                                          | 基本     |         |         |     |     |                  |
|                                          |        |         | * *     |     |     |                  |
|                                          |        | <br>1/3 | 专家确认中 … |     |     |                  |
|                                          | (▼专家1) | ✓ 专家5   | ✓ 专家6   |     |     |                  |
|                                          |        | BJ02    | BJ03 BJ | 101 |     | **我的评分结果 ** 得分汇总 |
| 供应商名称                                    | 投标详情   | 总得分     | 专家1     |     | 专家5 | 专家6              |

3.2.5.2. 【主持人/经办人】【记录员】【复核员】【监督人】同时等待专家确

认,如下图:

| <b>生材网一在线评标室</b><br>开标、评标过程中请严格通守相关规定和纪律 |                           |                                               |                          |        |   | 027-82815329 |
|------------------------------------------|---------------------------|-----------------------------------------------|--------------------------|--------|---|--------------|
|                                          | 基本信息 🗸                    |                                               |                          | 报价记录 ~ |   |              |
|                                          |                           |                                               | * *                      | _      |   |              |
|                                          | <ul> <li>✓ 专家1</li> </ul> | ···· 3<br>●<br>●<br>●<br>1/3<br>●<br>●<br>1/3 | 专家确认中 …<br><i>▼ 专家</i> 5 |        | • |              |
| 供应商名称                                    | 投标详售                      | B.02<br>总得分                                   | BJ03 BJ01<br>专家1         | 专家     | 5 | 专家6          |

全部专家确认完成后,进入【唱标中】,如下图:

|        |                  | 基本信息 🗸               | 评标小组 🗸           | 评分细则 🗸  |                            |                   |              |
|--------|------------------|----------------------|------------------|---------|----------------------------|-------------------|--------------|
|        |                  | - <b>(日</b> )<br>唱标中 |                  |         | - <del>(</del>             | •                 |              |
|        |                  | • •                  | ◆ 开标信息 ◆         | ••      |                            |                   |              |
| 预计开标时间 | 2020-06-17 11:01 | 实际开标时间               | 2020-06-18 09:0  | 15      | 开标人                        | 韩炜峰 / 15990269891 |              |
|        |                  | BJO                  | 2 BJ03 E         | 801     |                            | (批                | /量下载投标文件     |
| 序号     | 供应用              | 商名称                  |                  | 投标/报价时间 |                            | 投标/报价:            | 文件           |
| 1      | 武汉碧华市政工程有限公司     |                      |                  | 2020-0  | 06-17 10 <mark>:</mark> 38 | 下载/预              | <del>گ</del> |
| 2      | 武汉文双劳            |                      | 2020-06-17 10:38 |         | 下載/预                       | 选                 |              |
| 3      | 武汉天顺建设           | 工程有限公司               |                  | 2020-0  | 06-17 10:39                | 下载/预              | 2            |

## 3.2.6. 唱标

# 3.2.6.1. 【记录员】下载投标文件并点击【录入报价统计记录表】进行报价录入,如下图:

|        | 革                | 本信息 🗸 🦷 評権 | 家小组 ✔      | 平分细则 🗸  | 报价记录 <b>~</b> |                   |
|--------|------------------|------------|------------|---------|---------------|-------------------|
|        |                  | 0          |            | )-@     | )             |                   |
|        |                  | 唱标         | 冲 (报价统计记录  | 录表待录入)  |               |                   |
|        |                  |            | 录入报价统计记    | 禄表      |               |                   |
|        |                  |            |            |         |               |                   |
|        |                  | •          | ◆ ◆ 开标信息   | •••     |               |                   |
| 预计开标时间 | 2020-06-17 11:01 | 实际开标时间     | 2020-06-18 | 3 09:05 | 开标人           | 韩纬峰 / 15990269891 |
|        |                  | B          | J02 BJ03   | BJ01    |               | (批量下载投标文件)        |
| 序号     | 供应               | 商名称        |            | H       | 标/报价时间        | 投标/报价文件           |
| 1      | 1 武汉碧华市政工程有限公司   |            |            | 202     | 0-06-17 10:38 | 下载/预览             |
| 2      | 武汉文双封            | 带务有限公司     |            | 202     | 0-06-17 10:38 | 下载/预览             |
| 3      | 武汉天顺建议           | Q工程有限公司    |            | 202     | 0-06-17 10:39 | 下载/预览             |

| < 上一家                                                                                                    |                         |                                | 🔮 武汉天顺建设                                                                        | 工程有限公司                                                               | □换公司>                                                                                                    |                                                                                                    | 家—不)                                        |
|----------------------------------------------------------------------------------------------------|-------------------------|--------------------------------|---------------------------------------------------------------------------------|----------------------------------------------------------------------|----------------------------------------------------------------------------------------------------|----------------------------------------------------------------------------------------------------|---------------------------------------------|
| 供应商名称                                                                                                    |                         | 不含税报价 (元)                      | 澄清                                                                              | 下含税总计 (元)                                                            | 税额总计                                                                                                    | 税额总计 (元)                                                                                                    |                                             |
| 武汉天顺建设工程有限公司                                                                                                    | 武汉天顺建设工程有限公司 5000000.00 |                                |                                                                                 |                                                                      | 0.00                                                                                                    |                                                                                                    |                                             |
|                                                                                                    |                         |                                |                                                                                 |                                                                      |                                                                                                    |                                                                                                    | 导入excel                                     |
| <b>察号 编号</b>                                                                                                    | 货物名称                    | 型号和规格                          | 数量                                                                              | 单位                                                                   | 交货点不含税单价 (元)                                                                                                    | 交货点不含税总价 (元)                                                                                                    | 澄清不含税总价 (元)                                 |
| 1 BJ03                                                                                                    | 混凝土                     | C55                            | 100000                                                                          | 方                                                                    | 500                                                                                                    | 5000000.00                                                                                                    | 5000000.00                                  |
| 专家2(汗伝专家)<br><b>平伝室 &gt;</b> 录入报价统计记录表                                                                                                    |                         |                                | 导出<br>BJ02                                                                      | 展价统计<br>BJ03 BJ0                                                     | <b>记录完成</b><br>生材网首页 专家                                                                                         | 家中心 手机APP 🗸 🛊                                                                                                    | 新手入门 会员服务 注                                 |
| 专家2 (评标专家)<br>平标室 > 录入报价统计记录表<br>上一家                                                                                                    |                         |                                | 号出<br>BJ02                                                                      | <ul> <li>服約統計</li> <li>BJ03 BJ0</li> <li>工程有限公司 切</li> </ul>         | <b>记录完成</b><br>生材网首页 专著<br>1<br>挽公司~                                                                            | R中心 手机APP 🗸 🛊                                                                                                    | 新手入门会员服务                                    |
| 专家2 (汗伝专家)<br>平振室 > 录入报价统计记录表<br>上一家<br>供应商名称                                                                                                    |                         | 不含税报价 (元)                      | 导出<br>ВJ02<br>② 武汉天顺建设<br>澄清不                                                   | 服//统计<br>8J03 8J0<br>工程有限公司 订<br>合税总计 (元)                            | <b>に東完成</b><br>生材网首页 专家<br>独公司〜<br>税額总计(元)                                                                      | 家中心 手机APP > (新<br>家中心 手机APP ) (新<br>家中心 (新<br>) (新<br>) (新<br>) (古<br>祝) (古<br>祝) (古<br>祝) (古<br>祝) (古<br>祝) (古<br>祝) (古<br>祝) (古<br>祝) (古<br>祝) (古<br>祝) (古<br>祝) (古<br>祝) (古<br>祝) (古<br>祝) (古<br>祝) (古<br>祝) (古<br>祝) (古<br>祝) (古<br>祝) (古<br>祝) (古<br>祝) (古<br>祝) (古<br>祝) (古<br>代) (古<br>代) (<br>(<br>)<br>(<br>) (<br>) (<br>) (<br>) (<br>) (<br>) (<br>) (<br>) | 新手入门 会员服务<br>新手入门 会员服务<br>下一家<br>卷计 (元)     |
| 专家2 (評研专家)<br>平标室 > 录入报价统计记录表<br>上一家<br>供应商名称<br>武汉天顺建设工程有                                                                                                    | 限公司                     | <b>不含税振价 (元)</b><br>5000000.00 | 号出<br>ВJ02<br>② 武汉天顺建设<br>澄清不                                                   | 服价统计       服价统计       BJ03     BJ0       工程有限公司     如       公祝总计 (元) | に<br>定<br>ま<br>立<br>た<br>式<br>、<br>ち<br>ゴ<br>・<br>、<br>、<br>、<br>、<br>、<br>、<br>、<br>、<br>、<br>、<br>、<br>、<br>、 | R中心 手机APP ✔ 第<br>(1)<br>合税:                                                                                                    | 新手入门 会员服务 注<br>下一家<br>総计 (元)                |
| <ul> <li>★家2 (汗伝考家)</li> <li>平标室 &gt; 录入报价统计记录表</li> <li>上一家</li> <li>上一家</li> <li>供应商名称</li> <li>武汉天顺建设工程有</li> <li>器</li> <li>器</li> <li>編号</li> <li>編号</li> </ul> | 限公司                     | 不全税报价(元)<br>5000000.00         | <ul> <li>号出</li> <li>8102</li> <li>◇ 武汉天顺建设</li> <li>登清不</li> <li>数量</li> </ul> | 根が統計 BJ03 BJ0 工程有限公司 切 ご会税总计 (元)                                     | 注景完成<br>生材网首页                                                                                                   | 家中心 手机APP ♥ 第 (含税) (含税) (交货点不含税总价 (元)                                                                                                    | 新手入门 会员服务 〕<br>下一家<br>总计 (元)<br>澄清不会税总价 (元) |

录入报价后,点击【报价统计记录完成】即可等待【复核员】进行复核。

# 3.2.6.2. 【复核员】下载/预览投标文件,对【记录员】录入报价进行复核,复 核无误后,点击【复核无误】即可,如下图:

|                                                                    |                                        |                                                      |                                                                    | * *                                       |                                                                             |                        |                                    |                                                           |
|--------------------------------------------------------------------|----------------------------------------|------------------------------------------------------|--------------------------------------------------------------------|-------------------------------------------|-----------------------------------------------------------------------------|------------------------|------------------------------------|-----------------------------------------------------------|
|                                                                    |                                        | (                                                    |                                                                    | 「<br>間标中<br>核Kが統计記录表                      |                                                                             | ~                      |                                    |                                                           |
|                                                                    |                                        |                                                      | • • •                                                              | 开标信息 ◆◆                                   | •                                                                           |                        |                                    |                                                           |
| 计开标时间                                                              | 2020-06-17 11:01                       | 实际开标                                                 | 时间                                                                 | 2020-06-18 09:05                          | 开标人                                                                         |                        | 韩炜峰 / 1                            | 5990269891                                                |
|                                                                    |                                        |                                                      | BJ02                                                               | BJO3 BJO                                  | 1                                                                           |                        |                                    | (批量下载投                                                    |
| 序号                                                                 | 供应商名称                                  |                                                      |                                                                    |                                           | 投标/报价时间                                                                     |                        |                                    | 投标/报价文件                                                   |
| 1                                                                  | 武汉碧华市政工程有限公司                           |                                                      |                                                                    |                                           | 2020-06-17 10:38                                                            | 3                      |                                    | 下载/预览                                                     |
| 12                                                                 |                                        |                                                      |                                                                    | 2020-06-17 10:38                          |                                                                             |                        |                                    |                                                           |
| 2                                                                  |                                        | 武汉文双劳务有限公司                                           |                                                                    |                                           | 2020-06-17 10:38                                                            | 3                      |                                    | 下载/预览                                                     |
| 2                                                                  | 1                                      | 武汉文双劳务有限公司<br>武汉天顺建设工程有限公司                           | 5                                                                  |                                           | 2020-06-17 10:38                                                            | )                      |                                    | 下载/预览                                                     |
| 2<br>3<br>, 专家3 (评乐专家<br>评标室 > 录入报价)<br>: 上一家                      | )<br>统计记录表                             | 武汉文双劳务有限公司<br>武汉天顺建设工程有限公司                           | 3<br>BJ02                                                          | BJ03 BJ01<br>设工程有限公司 切                    | 2020-06-17 10:38<br>2020-06-17 10:38<br>生材网首页 专家                            | 3<br>家中心 手机4           | APP 🗸 新                            | 下载/预览<br>下载/预览<br>手入门 会员服务 3                              |
| 2<br>3<br><b>全家3 (評乐专家</b><br>評标室 > 录入报价)<br>< <b>上一家</b><br>借     | )<br>统计记录表<br>短商名称                     | 武汉文双劳务有限公司<br>武汉天顺建设工程有限公司                           | 3]<br>8J02<br>③ 武汉天顺健<br>違清                                        | 8J03 8J01<br>设工程有限公司 切<br>环会祝总计 (元)       | 2020-06-17 10:38<br>2020-06-17 10:38<br>生材网首页 专家                            | 3<br>》<br>家中心  手机4     | A <sup>pp</sup> ~ 新<br>含税総         | 下载/预览<br>下载/预览<br>手入门 会员服务 3<br>下一家<br>路计 (元)             |
| 2<br>3<br>专家3(评标专家<br>平标室 > 录入报价:<br>上一家<br>住<br>武汉天顾              | <ul> <li>(加商名称<br/>建设工程有限公司</li> </ul> | 武汉文双劳务有限公司<br>武汉天顺建设工程有限公□<br>不会税报价(元)<br>5000000.00 | ■<br>BJ02<br>③ 武汉天顺建<br>違清                                         | 8103 8101<br>设工程有限公司 切<br>环会税总计 (元)       | 2020-06-17 10:38<br>2020-06-17 10:39<br>生材网首页 <del>有</del>                  | 3<br>(京中心 手机A          | APP V 新<br>含税总                     | 下載/预览<br>下載/预览<br>手入门 会员服务 3<br>下一家<br>8計 (元)             |
| 2<br>3<br>, 专家3 (評标专家<br>評标室 > 录入报价:<br>◆上一家<br>住<br>武汉天顺<br>家号 编号 | )<br>統计记录表<br>短商名称<br>建设工程有限公司         | 武汉文双劳务有限公司<br>武汉天顺建设工程有限公司<br>不合税报价(元)<br>5000000.00 | ■<br>■<br>■<br>■<br>■<br>■<br>■<br>■<br>■<br>■<br>■<br>■<br>■<br>■ | 8J03 8J01<br>设工程有限公司 切<br>环合税总计 (元)<br>数量 | 2020-06-17 10:38<br>2020-06-17 10:38<br>生材网首页 专家<br>会公司~<br>税额总计(元)<br>0.00 | 3<br>家中心 手机A<br>文发点不含税 | APP <b>&gt;</b> 新<br>含税总<br>总价 (元) | 下転/预克<br>下転/预克<br>手入门 会员服务 3<br>下一家<br>計(元)<br>澄清不会税总价(元) |

| 基本信息 🗸 | 评标小组 ∨                     | 评分细则 🗸 |         |  |
|--------|----------------------------|--------|---------|--|
| 0      | Ô                          |        | <u></u> |  |
| 查看     | <b>唱标中</b><br>服你统计记录表 (已通过 | ±)     |         |  |

| *** 丌你信忌 ** | • | + + | 开标信息 |  | ŝ |
|-------------|---|-----|------|--|---|
|-------------|---|-----|------|--|---|

| 预计开标时间 | 2020-06-17 11:01 | 实际开标时间    | 2020-06-18 09:05 | 开标人              | 韩炜峰 / 15990269891 |
|--------|------------------|-----------|------------------|------------------|-------------------|
|        |                  | BJ        | 02 BJ03 BJ01     |                  | (批量下載投标文件         |
| 序号     |                  |           | 投标/报价时间          | 投标/报价文件          |                   |
| 1      | 武汉碧华             | 些市政工程有限公司 |                  | 2020-06-17 10:38 | 下载/预览             |
| 2      | 武汉3              |           | 2020-06-17 10:38 | 下载/预览            |                   |
| 3      | 武汉天顺             | 顾建设工程有限公司 |                  | 2020-06-17 10:39 | 下载/预览             |

如复核过程中,发现录入信息有误,点击【部分信息有误】,将由记录员重新录入,再次复核,如下图:

| )在线评标       | 在线评标室 > 录入报价统计记录表                                                                                                    |      |            |                      |        |              |           |               |       |  |  |
|-------------|----------------------------------------------------------------------------------------------------|------|------------|----------------------|--------|--------------|-----------|---------------|-------|--|--|
|             |                                                                                                    |      |            |                      |        |              |           |               |       |  |  |
| <pre></pre> | <上一家          값汉天顺建设Ⅰ程有限公司         切换公司         下一家>                                                                                                    |      |            |                      |        |              |           |               |       |  |  |
|             | 供应商名                                                                                                    | 8    | 不含税报价 (元)  | 含税服价 (元) 澄清不含税总计 (元) |        |              | )         | 含税总计 (元)      |       |  |  |
|             | 武汉天顺建设工程                                                                                                    | 有限公司 | 5000000.00 |                      |        | 0.00         |           |               |       |  |  |
| 序号          | 编号                                                                                                    | 货物名称 | 型号和规格      | 单位                   | 数量     | 交货点不含税单价 (元) | 交货点不含税总价  | ↑ (元) 澄清不含税总( | 〕 (元) |  |  |
| 1           | BJ03                                                                                                    | 混凝土  | C55        | 方                    | 100000 | 500          | 50000000. | 00 5000000    | .00   |  |  |
|             | 日期: 2020-06-17     C.55     方     100000     50000000.00     50000000.00       日期: 2020-06-17     信息有误     X       ① 报价统计记录表信息有误:将由录入员修改并重新提交。     第2 / 复松员;专家3 / 监督人;专家4 |      |            |                      |        |              |           |               |       |  |  |

# 3.2.6.3. 【主持人/经办人】在【复核员】复核后,点击【结束唱标】,至此唱 标环节结束,如下图:

|        | 基                | 本信息 🗸    | 评标小组 🗸 | 评分细则 🗸                   | 报价文件权限 🗸               | ⓒ 重新开始评审          |
|--------|------------------|----------|--------|--------------------------|------------------------|-------------------|
|        |                  | -(       |        | <u>)</u> -               | <mark>@_</mark> @      |                   |
|        |                  |          |        | 唱标中                      |                        |                   |
|        |                  |          | 结      | 束唱标 🕜                    |                        |                   |
|        |                  |          |        | 记录员录入报价统计记<br>后,方可结束唱标,并 | 录表后,且复核员复核通过<br>进入后续环节 |                   |
|        |                  |          | •••    | 开标信息 ◆◆・                 |                        |                   |
| 预计开标时间 | 2020-06-17 11:01 | 实际开标     | 时间 20  | 020-06-18 09:05          | 开标人                    | 韩炜峰 / 15990269891 |
|        |                  |          | BJ02   | BJO3 BJO1                |                        | 批量下载投标文件          |
| 序号     | 供                | 应商名称     |        |                          | 投标/报价时间                | 投标/报价文件           |
| 1      | 武汉碧华市            | 5政工程有限公司 | 5      |                          | 2020-06-17 10:38       | 下载/预览             |
| 2      | 武汉文观             | 双劳务有限公司  |        |                          | 2020-06-17 10:38       | 下载/预览             |
| 3      | 武汉天顺强            | 設工程有限公司  | 1      |                          | 2020-06-17 10:39       | 下载/预览             |

## 3.2.7. 报价评审

## 3.2.7.1. 报价评审中

【主持人/经办人】【复核员】【监督人】【专家】处于【报价评审中】状态, 等待【记录员】进行操作,如下图:

|        | 基本               | 信息 🗸       | 评标小组 🗸        | 评分细则 🗸        | 报价文件权限 🗸         | ⓒ 重新开始评审          |
|--------|------------------|------------|---------------|---------------|------------------|-------------------|
|        |                  | -@         |               |               | ی-م              |                   |
|        |                  |            | •• <b>●</b> म | 际信息 ◆◆◆       |                  |                   |
| 预计开标时间 | 2020-06-17 11:01 | 实际开标时      | 间 2020        | 0-06-18 09:05 | 开标人              | 韩炜峰 / 15990269891 |
|        |                  |            | BJ02          | BJO3 BJO1     |                  | (批量下载投标文件)        |
| 序号     | 供应               | 商名称        |               |               | 投标/报价时间          | 投标/报价文件           |
| 1      | 武汉著华市政工程有限公司     |            |               |               | 2020-06-17 10:38 | 下载/预览             |
| 2      | 武汉文双封            | 武汉文双劳务有限公司 |               |               |                  | 下载/预览             |
| 3      | 武汉天顺建议           | 设工程有限公司    |               |               | 2020-06-17 10:39 | 下载/预览             |

## 3.2.7.2. 评分办法

【记录员】首先根据"综合评分法"要求,点击【录入报价评审参数】,根据计 算规则,选择具体方法,如下图:

|              | 基本           | 「信息 ~                    | 评标小组 ~            | 评分细则 🗸                          | 报价记录 🗸       |             |                          |
|--------------|--------------|--------------------------|-------------------|---------------------------------|--------------|-------------|--------------------------|
|              | 0            | -0                       |                   |                                 |              | •           |                          |
|              | 设置基准<br>基准价计 | 价计算规则<br>+算: <b>○</b> 有效 | 录入报价)<br>报价均值法 ○加 | 半軍参数<br>权法(限价及有效报价 <sup>1</sup> | 为<br>()      |             |                          |
| 供应商名称        | _            | _                        | _                 | 取涉                              | <b>T-#</b>   | <b>A</b>    | <u>▶─家&gt;</u><br>聪计 (元) |
| 武汉天顺建设工程有限公司 | 50000000     | .00                      |                   |                                 | 0.00         |             |                          |
| 序号 编号 货物名称   | 型号和规格        | 单位                       | 数量                | 交货点不含税单价<br>(元)                 | 交货点不含税总价 (元) | 澄清不含税总价 (元) | 税率 (%)                   |
| 1 BJ03 混凝土   | C55          | 方                        | 100000            | 500                             | 5000000.00   | 5000000.00  | 0                        |

根据需求选择基准价计算方式,设置【限价】【基准分】【设置偏差率】等条件后点击【下一步】,如下图:

|                                                       |                                                           |                                                                                                    | alue.                                                                                                    |                                                                                                   |                                                                                                    |                                                             |
|-------------------------------------------------------|-----------------------------------------------------------|----------------------------------------------------------------------------------------------------|----------------------------------------------------------------------------------------------------|---------------------------------------------------------------------------------------------------|----------------------------------------------------------------------------------------------------|-------------------------------------------------------------|
|                                                       |                                                           |                                                                                                    |                                                                                                    |                                                                                                   |                                                                                                    |                                                             |
| 设置限价、有效报价                                             |                                                           |                                                                                                    |                                                                                                    |                                                                                                   |                                                                                                    |                                                             |
|                                                       |                                                           |                                                                                                    |                                                                                                    |                                                                                                   |                                                                                                    |                                                             |
| 限价                                                    |                                                           | 基准分                                                                                                    | 偏差率 (%)                                                                                                    |                                                                                                   | 每1%得分                                                                                                    |                                                             |
| 51,000,00                                             | 0.00                                                      | 70                                                                                                    |                                                                                                    |                                                                                                   |                                                                                                    |                                                             |
| - <b>I</b>                                            |                                                           |                                                                                                    |                                                                                                    | L                                                                                                 |                                                                                                    |                                                             |
| 投                                                     | 偏差率                                                       |                                                                                                    |                                                                                                    | ×                                                                                                 | 报价有效性                                                                                                    |                                                             |
| 武汉天顺                                                  | 查看示例                                                      |                                                                                                    | 每10/得益                                                                                                    |                                                                                                   | ●有效 ○ 无效                                                                                                    | 2                                                           |
| 供意义文                                                  | 偏差                                                        | 率 (%)                                                                                                    | 91%97<br>(加分在分数前用"+",减分<br>用"-")                                                                                           | 在分数前操作                                                                                            | ●有效 ○ 无效                                                                                                    | 文 (元)                                                       |
| 武汉宪顺建 武汉碧华                                            | -00                                                       | 至 0                                                                                                    | -2                                                                                                    |                                                                                                   | ●有效 ○ 无效                                                                                                    | \$                                                          |
| 编                                                     | 0                                                         | 至 5                                                                                                    | 2                                                                                                    | <b>a</b>                                                                                          |                                                                                                    | 税率                                                          |
| ВЈ                                                    |                                                           |                                                                                                    |                                                                                                    |                                                                                                   | AXAMI COM                                                                                                    | ()<br>()                                                    |
|                                                       | 5                                                         | 至 +∞                                                                                                    | -2                                                                                                    |                                                                                                   |                                                                                                    |                                                             |
|                                                       |                                                           | +                                                                                                    |                                                                                                    |                                                                                                   |                                                                                                    |                                                             |
|                                                       |                                                           |                                                                                                    |                                                                                                    |                                                                                                   |                                                                                                    |                                                             |
|                                                       |                                                           |                                                                                                    | 即進                                                                                                    | T-#                                                                                               |                                                                                                    |                                                             |
| 林网一在光泽标支                                              |                                                           |                                                                                                    | 取消                                                                                                    | ₩                                                                                                 |                                                                                                    |                                                             |
| <b>材 网— 在线评标室</b><br>,算有过题中请严格遗守相关规定和起律<br>章 > 设置评标方案 |                                                           |                                                                                                    | 取消                                                                                                    | 下步                                                                                                |                                                                                                    | 027-828153;                                                 |
|                                                       |                                                           |                                                                                                    | 取消                                                                                                    |                                                                                                   |                                                                                                    | 027-828153                                                  |
| <b>才网—在线评标室</b><br>新标过题中请严格遗守相关规定和起律<br>3 > 设置评标方案    |                                                           | BJ01                                                                                                    | 取消                                                                                                    | 下-步                                                                                               |                                                                                                    | 027-828153:<br>×<br>修改计算参数                                  |
| 対 网 ー 在 线 評 标 室 神 編 実 編 生 和 配 律                       |                                                           | BJOT                                                                                                    | 取消                                                                                                    | 下 <del>一</del> 步<br>毎19                                                                           | <b>6得分</b>                                                                                                    | 027-8281533<br>×<br>修改计算参数<br>6得分<br>2                      |
| 対                                                     |                                                           | BJ01<br>基准分                                                                                                    | 取消 備差率 (%) -∞ 至 -5                                                                                                    | 下 <del>一</del> 步<br>毎19                                                                           | 6得分<br>2                                                                                                    | 027-828153;<br>×<br>修改计算参数<br>6得分<br>2<br>2                 |
| オ                                                     | 70                                                        | BJ01<br>基准分                                                                                                    | 取消                                                                                                    | 下 <del>」</del> 步                                                                                  | 6得分<br>2<br>2<br>2<br>2                                                                                                    | 027-828153;<br>修改计算参数                                       |
| オ                                                     | 70                                                        | 日本 1000日本 1000100000 | 取消                                                                                                    | 下一步<br>毎19                                                                                        | 6得分<br>2<br>2<br>2                                                                                                    | 027-828153;<br>修改计算参数<br>6得分<br>2<br>2<br>2                 |
| 対 网 — 在线评标室<br>(2) 研究过期中读产格遵守相关规定和起体<br>至 - 投醫平転方案    | Yungang Kang Kang Kang Kang Kang Kang Kang                | BJ01<br>基准分<br>「遊漕報价 (元)                                                                                                    | 取消                                                                                                    | 下一步<br>毎19<br>ご講論登事                                                                               | 6得分<br>2<br>2<br>2<br>2<br>3<br>3<br>次性                                                                                                    | 027-828153;<br>/ 作政计算参数<br>5得分<br>2<br>2<br>2<br>2          |
| <ul> <li> <b>ブ 网 — 在线评标室</b><br/><b> </b></li></ul>   | <ul> <li>         ・・・・・・・・・・・・・・・・・・・・・・・・・・・・・</li></ul> | B/01<br>基准分<br>協調報(の)、の、の、のの、の、の、の、の、の、の、の、の、の、の、の、の、の、の、の                                                                                                    | 取消                                                                                                    | 下一歩<br>毎19<br>ご<br>習解答率<br>服約杯                                                                    | 6得分<br>-2<br>-2<br>-3<br>-3<br>-2<br>-3<br>-3<br>-2<br>                                                                                                    | 027-828153;<br>×<br>修改计算参数<br>6得分<br>2<br>2<br>2<br>3<br>話達 |
| 対 网 — 在线评标室<br>深标过题中请严格遗守相关规定和起律<br>ま > 设置评标方案        | 単位     70       単位     1       単成公司     1                 | レント・シート・シート・シート・シート・シート・シート・シート・シート・シート・シー                                                                                                    | 取消                                                                                                    | 下一步<br>毎19                                                                                        | 6得分<br>-2<br>-2<br>                                                                                                    | 027-828153:<br>×<br>修改计算参数<br>6得分<br>2<br>2<br>2<br>3<br>新建 |
|                                                       | 単位     70       単位     月限公司                               | 基準分<br>通道課分(元)<br>「<br>第35,000,000.00<br>50,500,000.00                                                                                                    | 取消<br>・<br>・<br>・<br>・<br>・<br>・<br>・<br>・<br>・<br>・<br>・<br>、<br>、<br>、<br>、<br>、<br>、<br>、<br>、<br>、<br>、<br>、<br>、<br>、 | 下一歩<br>毎19<br>ご<br>満続芝来<br>近<br>近<br>の<br>有次<br>。<br>う<br>有次<br>。<br>う<br>有次<br>。<br>う<br>有次<br>。 | <ul> <li>4得分</li> <li>2</li> <li>2</li> <li>3</li> <li>3</li> <li>3</li> <li>3</li> <li>3</li> <li>3</li> <li>3</li> <li>3</li> <li>3</li> <li>5</li> <li>5</li> <li>6</li> <li>6</li> <li>7</li> <li>5</li> <li>6</li> <li>7</li> <li>7<td>027-828153;<br/>★<br/>修改计算参数<br/>6得分<br/>2<br/>2<br/>2<br/>3<br/>新注</td></li></ul> | 027-828153;<br>★<br>修改计算参数<br>6得分<br>2<br>2<br>2<br>3<br>新注 |

|              |               | •             | ◆ ◆ 计算参数  | ••·           | 修改 -          |                         | 修改计算          |
|--------------|---------------|---------------|-----------|---------------|---------------|-------------------------|---------------|
| 基准价计算        | 限价            | 有效报价均         | 面         | 基准分           | 1             | 扁差率                     | 每1%得分         |
| 有效报价均值法      | 51,000,000.00 | 50,133,333    | 3.33      | 70            | -~<br>-:<br>0 | o 至 -5<br>5 至 0<br>至 +∞ | -2<br>2<br>-2 |
|              |               | •             | ◆ ◆ 报价评审结 | 果◆ ◆ ◆        |               |                         |               |
| 投标/报价单位      | 不含税报价 (元)     | 澄清报价 (元)      | 报价有效性     | 基准价           | 偏差率           | 报价得分                    | 备注            |
| 武汉文双劳务有限公司   | 50,000,000.00 | 49,900,000.00 | 有效        |               | -0.46         | 70.92                   |               |
| 武汉天顺建设工程有限公司 | 50,000,000.00 | 50,000,000.00 | 有效        | 50,133,333.00 | -0.26         | 70.52                   |               |
| 武汉碧华市政工程有限公司 | 50,500,000.00 | 50,500,000.00 | 有效        |               | 0.73          | 68.54                   |               |

等待专家进行确认,如下图:

| <b>S 3</b> | 主材网一在线评标室标。 评得过程中请严格遵守相关 | 規定和記律 |               |               |                |               |       |                             | 027-828153    | 329 |
|------------|--------------------------|-------|---------------|---------------|----------------|---------------|-------|-----------------------------|---------------|-----|
|            |                          |       | 基本信息          |               |                |               |       |                             |               |     |
|            |                          |       |               |               | *              |               |       |                             |               |     |
|            |                          |       | 0/3<br>√₹     | <br>2≋≎ √ 1≋  | 专家确认中<br>✓ 专家( |               |       | 9-0                         | 2             |     |
|            |                          |       |               | •••           | 计算参数           | •••           |       |                             |               |     |
|            | 基准价计算                    |       | 限价            | 有效报价均值        |                | 基准分           |       | 偏差率                         | 每1%得分         |     |
|            | 有效报价均值法                  | 51,00 | 0,000.00      | 50,133,333.33 |                | 70            |       | -∞ 至 -5<br>-5 至 0<br>0 至 +∞ | -2<br>2<br>-2 |     |
|            | • ◆ ◆ 报价评审结果 ◆ • •       |       |               |               |                |               |       |                             |               |     |
|            | 投标/报价单位                  |       | 报价 (元)        | 澄清报价 (元)      | 报价有效<br>性      | 基准价           | 偏差率   | 报价得分                        | 备注            |     |
|            | 武汉文双劳务有限公                | 司     | 50,000,000.00 | 49,900,000.00 | 有效             |               | -0.46 | 70.92                       |               |     |
|            | 武汉天顺建设工程有限               | 公司    | 50,000,000,00 | 50,000,000.00 | 有效             | 50,133,333.00 | -0.26 | 70.52                       |               |     |
|            | 武汉碧华市政工程有限               | 公司    | 50,500,000.00 | 50,500,000.00 | 有效             |               | 0.73  | 68.54                       |               |     |

# 3.2.7.3. 报价评审结果确认

# 由【专家】确认评审结果,如下图:

|            |               | 基本信息 🗸        | 评标小组 >                  | 评分细则、          | ~     |                             |               |   |
|------------|---------------|---------------|-------------------------|----------------|-------|-----------------------------|---------------|---|
|            |               | -0-(          |                         | )_@            | )_(   | ۵-6                         |               | - |
|            |               | 确认            | <b>报价评审</b> 。<br>评审结果无道 |                |       | 一 点击破                       | 入             |   |
|            |               | • • •         | BJ01<br>计算参数            | •••            |       |                             |               |   |
| 基准价计算      | 限价            | 有效报价均值        |                         | 基准分            |       | 偏差率                         | 每1%得分         |   |
| 有效报价均值法    | 51,000,000.00 | 50,133,333.33 |                         | 70             |       | -∞ 至 -5<br>-5 至 0<br>0 至 +∞ | -2<br>2<br>-2 |   |
|            |               | • • •         | 报价评审结界                  | <b>₽ ◆ ◆ •</b> |       |                             |               |   |
| 投标/报价单位    | 报价 (元         | ) 澄清报价 (元)    | 报价有效<br>性               | 基准价            | 偏差率   | 报价得分                        | 备注            |   |
| 武汉文双劳务有限公  | 司 50,000,000  | 49,900,000.00 | 有效                      |                | -0.46 | 70.92                       |               |   |
| 武汉天顺建设工程有限 | 公司 50,000,000 | 50,000,000.00 | 有效                      | 50,133,333.00  | -0.26 | 70.52                       |               |   |
| 武汉碧华市政工程有限 | 公司 50,500,000 | 50,500,000.00 | 有效                      |                | 0.73  | 68.54                       |               |   |

# 3.2.7.4. 报价评审结束

【主持人/经办人】点击【完成报价评审】报价评审结束,如下图:

|       | 基本信息 🗸 | 评标小组 🗸    | 评分细则 🗸 🛛 报(          | 介文件权限 🗸       | C 重新开始评审 |
|-------|--------|-----------|----------------------|---------------|----------|
|       |        | -(        | )-0                  | - <u>@</u> -@ | /        |
|       |        | 报价<br>完成报 | 平审结束<br>价评审 <b>?</b> | 如有问题,         | / 可重新开始  |
|       |        | ••• it    | BJ01<br>算参数 ◆◆◆      | 点击完成          |          |
| 基准价计管 | 限价     | 有效报价均值    | 基准分                  | 偏差率           | 每1%得分    |

|         | 1011          |               | 2.1-75 |                   | 5       |
|---------|---------------|---------------|--------|-------------------|---------|
| 有效报价均值法 | 51,000,000.00 | 50,133,333.33 | 70     | -∞ 至 -5<br>-5 至 0 | -2<br>2 |
|         |               |               |        | 0至+∞              | -2      |
|         |               |               |        |                   |         |

#### • ◆ ◆ 报价评审结果 ◆ • •

| 投标/报价单位      | 报价 (元)        | 澄清报价 (元)      | 报价有效<br>性 | 基准价           | 偏差率   | 报价得分  | 备注 |
|--------------|---------------|---------------|-----------|---------------|-------|-------|----|
| 武汉文双劳务有限公司   | 50,000,000.00 | 49,900,000.00 | 有效        |               | -0.46 | 70.92 |    |
| 武汉天顺建设工程有限公司 | 50,000,000.00 | 50,000,000.00 | 有效        | 50,133,333.00 | -0.26 | 70.52 |    |
| 武汉碧华市政工程有限公司 | 50,500,000.00 | 50,500,000.00 | 有效        |               | 0.73  | 68.54 |    |

|              | 基本信息 🗸        | 评标小组 🗸        | 评                       | 治細则 🖌 🦷 指     | 员介文件权限 | ~                           | ⓒ 重新开始评审      |
|--------------|---------------|---------------|-------------------------|---------------|--------|-----------------------------|---------------|
|              | •••           | H<br>E        | 2<br>2<br>分评审结<br>成报价评审 | )-Q           | )-(    | 2-0                         |               |
|              |               | •••           | BJ01<br>计算参数            | •••           | Ŗ      | 点击完成                        |               |
| 基准价计算        | 限价            | 有效报价均值        |                         | 基准分           |        | 偏差率                         | 每1%得分         |
| 有效报价均值法      | 51,000,000.00 | 50,133,333.33 |                         | 70            |        | -∞ 至 -5<br>-5 至 0<br>0 至 +∞ | -2<br>2<br>-2 |
|              |               | •••           | 报价评审结察                  | 果◆◆◆          |        |                             |               |
| 投标/报价单位      | 报价 (元)        | 澄清报价 (元)      | 报价有效<br>性               | 基准价           | 偏差率    | 报价得分                        | 备注            |
| 武汉文双劳务有限公司   | 50,000,000.00 | 49,900,000.00 | 有效                      |               | -0.46  | 70.92                       |               |
| 武汉天顺建设工程有限公司 | 50,000,000.00 | 50,000,000.00 | 有效                      | 50,133,333.00 | -0.26  | 70.52                       |               |
| 武汉碧华市政工程有限公司 | 50,500,000.00 | 50,500,000.00 | 有效                      |               | 0.73   | 68.54                       |               |

# 3.2.8. 附加分评审

## 【主持人/经办人】在此阶段可进行附加分评审选择,如下图:

|        |                  | 基本信息 🗸                   |               | · 评分       |                    |              |                             |                   |            |
|--------|------------------|--------------------------|---------------|------------|--------------------|--------------|-----------------------------|-------------------|------------|
|        |                  |                          |               | の行行車结      | <b>)</b> —(•       | )_(          | 8                           |                   |            |
|        |                  | 确认框                      |               | 现报价评审      | 8                  | ×            | 1                           |                   |            |
|        |                  | <b>(</b> ) ±             | 是否需要进行附加分评    | 审?         |                    |              |                             |                   |            |
|        |                  | <ul> <li>○ 进行</li> </ul> | 〇不进行          |            |                    |              |                             |                   |            |
| 基准价计算  | 1                | 限价                       |               |            | 取消                 | 确认           | 偏差率                         | 每1%得分             |            |
| 有效报价均衡 | īb去 51,0         | 000,000.00               | 50,133,333.33 |            | 70                 |              | -∞ 至 -5<br>-5 至 0<br>0 至 +∞ | -2<br>2<br>-2     |            |
|        |                  |                          | •••           | 报价评审结约     | ₽♦◆•               |              |                             |                   |            |
| 投标/    | 报价单位             | <b>报价 (元)</b>            | 澄清报价 (元)      | 振价有效<br>性  | 基准价                | 偏差率          | 报价得分                        | 备注                |            |
| 武汉文双   | 劳务有限公司           | 50,000,000.00            | 49,900,000.00 | 有效         |                    | -0.46        | 70,92                       |                   |            |
| 武汉天顺建  | 设工程有限公司          | 50,000,000.00            | 50,000,000.00 | 有效         | 50,133,333.00      | -0.26        | 70.52                       |                   |            |
| 武汉碧华市  | 政工程有限公司          | 50,500,000.00            | 50,500,000.00 | 有效         |                    | 0.73         | 68.54                       |                   |            |
|        |                  | 基本信息 >                   | 评标小组 ∨        | 评分         | 細则~ 报              | 价文件权限        | ~                           | © 重新开始            |            |
|        | -                |                          | B-            | し、         | <b>)</b> —(2)<br>+ | )-(          | <i></i>                     |                   | _          |
|        |                  |                          | • • •         | 开标信息       | •••                |              |                             |                   |            |
| 预计开标时间 | 2020-06-17 11:01 | 实际                       | 开标时间          | 2020-06-18 | 09:05              | 开标人          |                             | 韩炜峰 / 15990269890 |            |
|        |                  |                          |               |            |                    |              |                             | (批量下载投标文件         | <b>#</b> ) |
| 序号     |                  | 供应商名称                    |               |            | 投                  | 标/报价时间       |                             | 投标/报价文件           |            |
| 1      |                  | 武汉碧华市政工程有限               | 設公司           |            | 2020               | )-06-17 10:3 | 8                           | 下载/预览             |            |
| 2      |                  | 武汉文双劳务有限公                | 公司            |            | 2020               | )-06-17 10:3 | 8                           | 下载/预览             |            |
| 3      |                  | 武汉天顺建设工程有限               | <b></b> 段公司   |            | 2020               | )-06-17 10:3 | 9                           | 下载/预览             |            |

【记录员】录入附加分项目及分值,如下图;

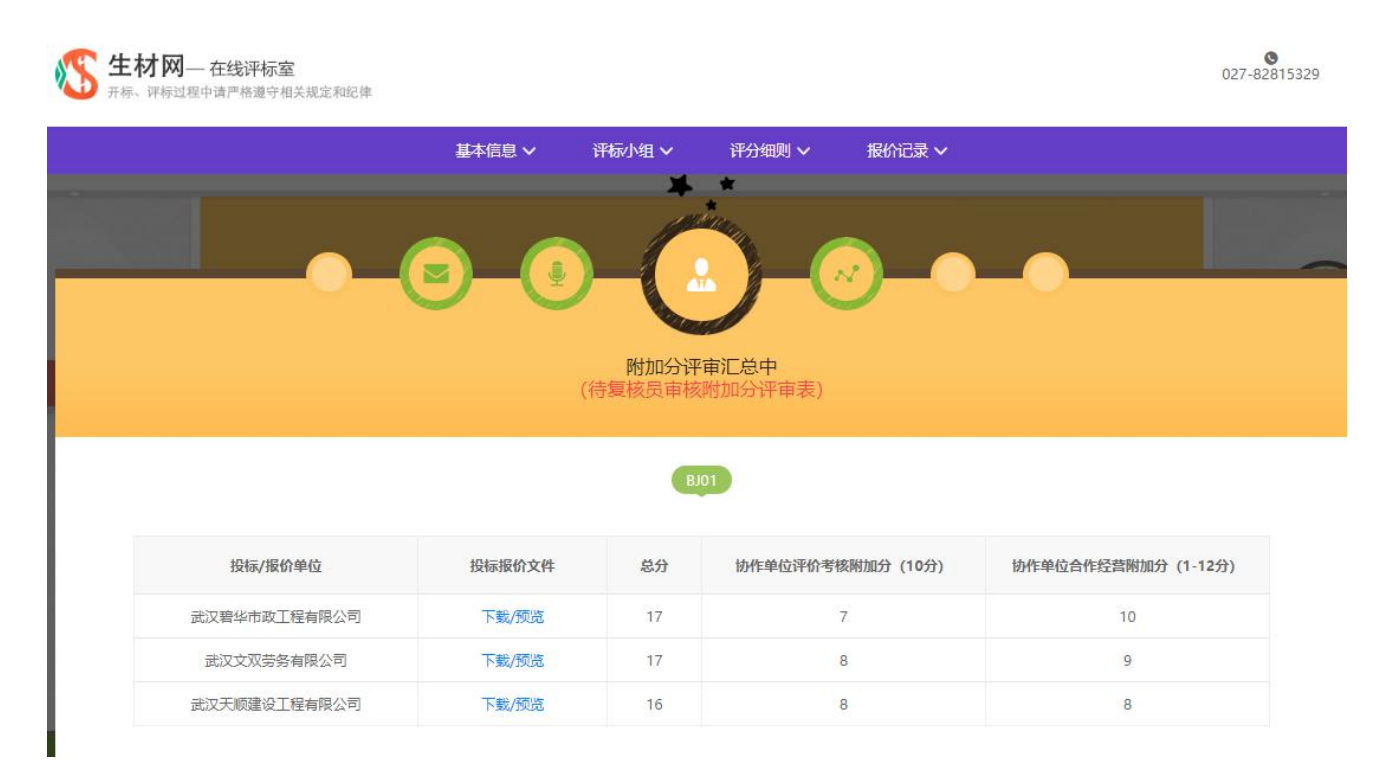

# 【复核员】对附加分进行复核,如下图;

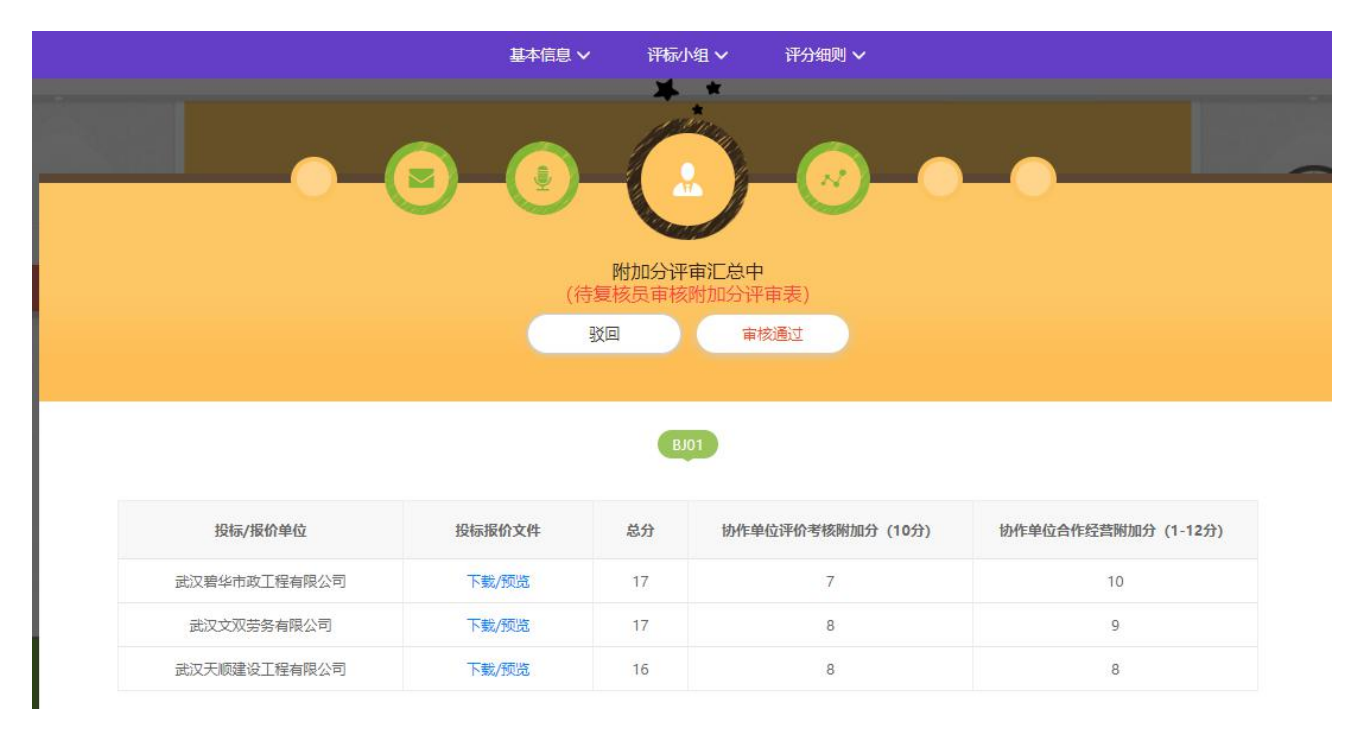

|              | 基本信息、             | / 评标/     | №组 >     评分细则 >  |                    |
|--------------|-------------------|-----------|------------------|--------------------|
|              |                   | *         | .*               |                    |
|              |                   | 专家和       | 角认中 …            |                    |
|              | 0/3<br>(✓ 姜家1) (✓ | 专家5 ) ( 🗸 | 专家0              |                    |
|              |                   |           |                  |                    |
|              |                   | BJ        | 0                |                    |
| 投标/报价单位      | 投标报价文件            | 总分        | 协作单位评价考核附加分(10分) | 协作单位合作经营附加分(1-12分) |
| 武汉碧华市政工程有限公司 | 下载/预览             | 17        | 7                | 10                 |
| 武汉文双劳务有限公司   | 下载/预览             | 17        | 8                | 9                  |
| 武汉天顺建设工程有限公司 | 下载/预览             | 16        | 8                | 8                  |

# 【专家】对附加分进行确认,如下图;

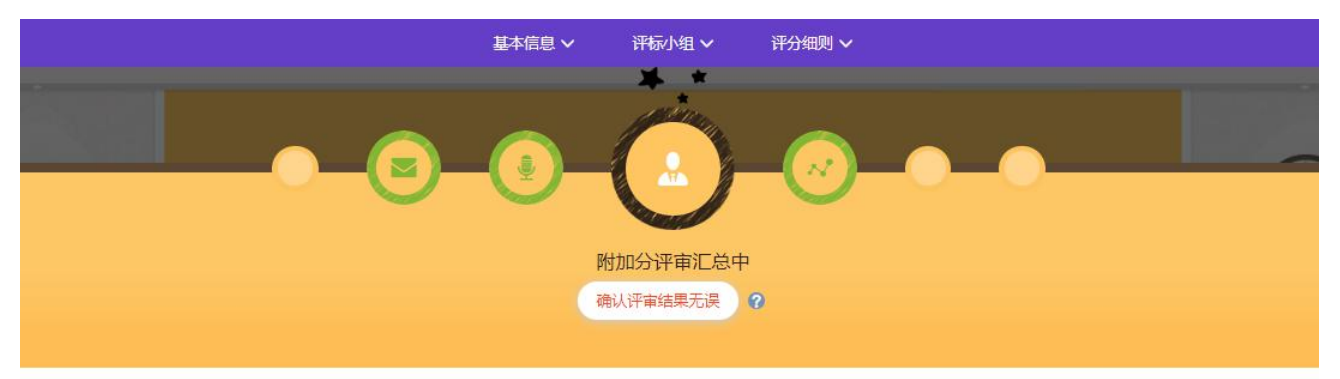

## BJ01

| 投标/报价单位      | 投标报价文件 | 总分 | 协作单位评价考核附加分 (10分) | 协作单位合作经营附加分(1-12分) |
|--------------|--------|----|-------------------|--------------------|
| 武汉碧华市政工程有限公司 | 下载/预览  | 17 | 7                 | 10                 |
| 武汉文双劳务有限公司   | 下載/预览  | 17 | 8                 | 9                  |
| 武汉天顺建设工程有限公司 | 下载/预览  | 16 | 8                 | 8                  |

|              | 基本信息 > |       | 组 > 评分细则 >       |                    |
|--------------|--------|-------|------------------|--------------------|
|              | 9-0-   | 附加分评审 |                  |                    |
|              |        | В     | 01               |                    |
| 投标/报价单位      | 投标报价文件 | 总分    | 协作单位评价考核附加分(10分) | 协作单位合作经营附加分(1-12分) |
| 武汉碧华市政工程有限公司 | 下载/预览  | 17    | 7                | 10                 |
| 武汉文双劳务有限公司   | 下载/预览  | 17    | 8                | 9                  |
| 武汉天顺建设工程有限公司 | 下载/预览  | 16    | 8                | 8                  |

# 【主持人/经办人】点击【完成附加分评审】完成汇总,如下图;

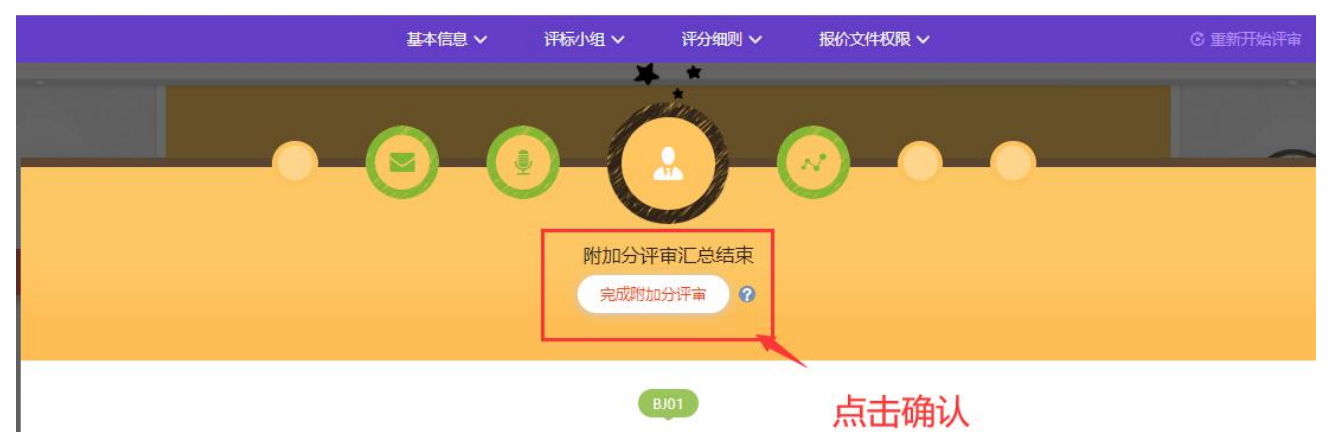

| 投标/报价单位      | 投标报价文件 | 总分 | 协作单位评价考核附加分 (10分) | 协作单位合作经营附加分(1-12分) |
|--------------|--------|----|-------------------|--------------------|
| 武汉碧华市政工程有限公司 | 下载/预览  | 17 | 7                 | 10                 |
| 武汉文双劳务有限公司   | 下载/预览  | 17 | 8                 | 9                  |
| 武汉天顺建设工程有限公司 | 下载/预览  | 16 | 8                 | 8                  |

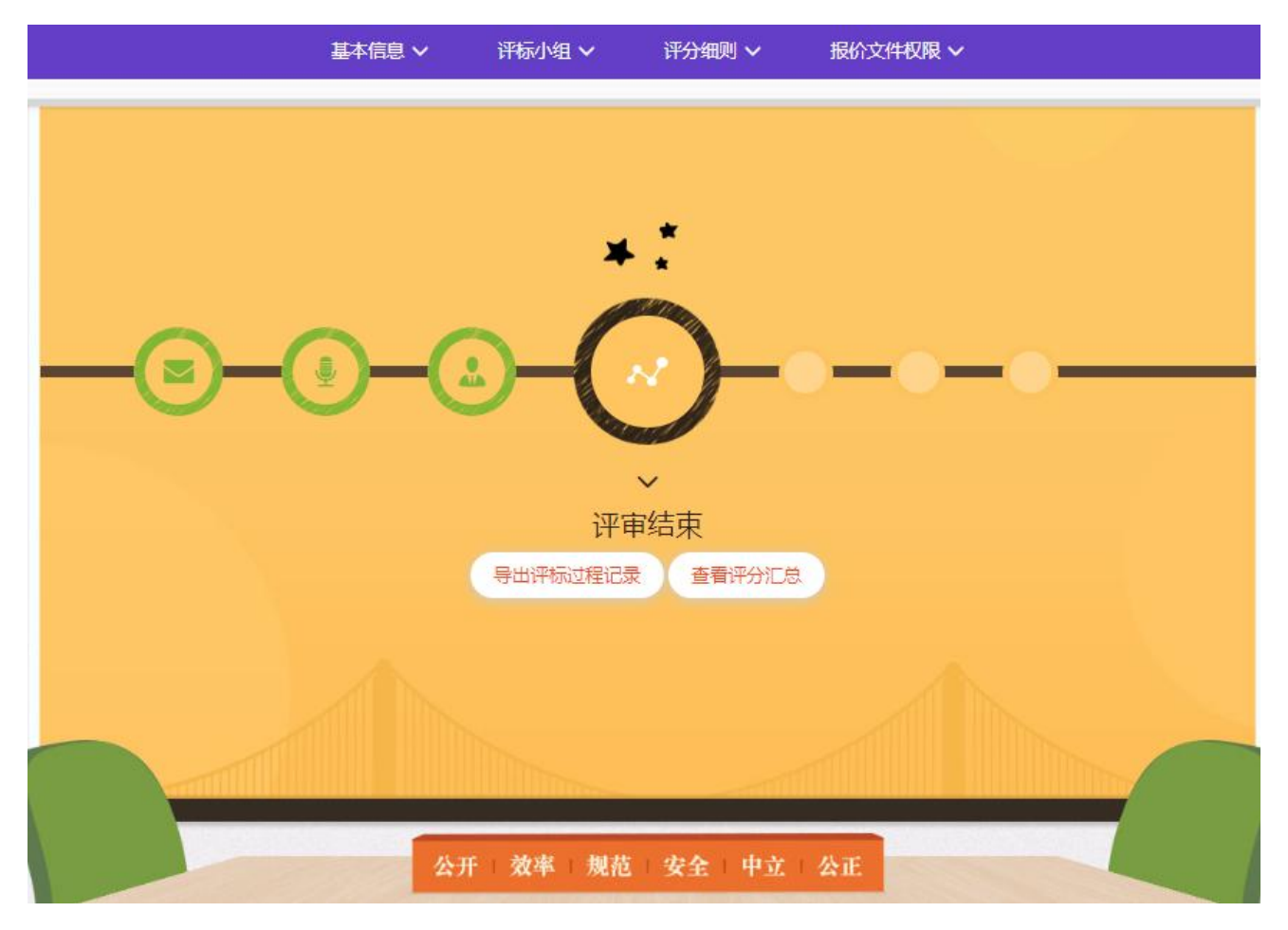

点击【查看评分汇总】,查看评分结果,同时可导出评标过程记录和评分汇总表,如下图

|              | 基本信息 ~ | 评标小组 ∨        | 评分细则 🗸        | 报价文件权限 | ~   |        | ⓒ 重新开始评审  |
|--------------|--------|---------------|---------------|--------|-----|--------|-----------|
|              |        | <u>ه</u> -(   | 评分汇总          | •_•    | -   |        |           |
|              |        |               |               |        |     |        | <b>BH</b> |
| 投标/报价单位      | 技术得分   | 报价 (元)        | 澄清报价 (元)      | 报价得分   | 附加分 | 总分     | 排名        |
| 武汉文双劳务有限公司   | 90.65  | 50,000,000.00 | 49,900,000.00 | 70.92  | 17  | 178.57 | 1         |
| 武汉天顺建设工程有限公司 | 88.33  | 50,000,000.00 | 50,000,000.00 | 70.52  | 16  | 174.85 | 2         |
| 武汉碧华市政工程有限公司 | 84.32  | 50,500,000.00 | 50,500,000.00 | 68.54  | 17  | 169.86 | 3         |

【记录员】【复核员】【监督员】【专家】均可查看【评分汇总】,如下图:

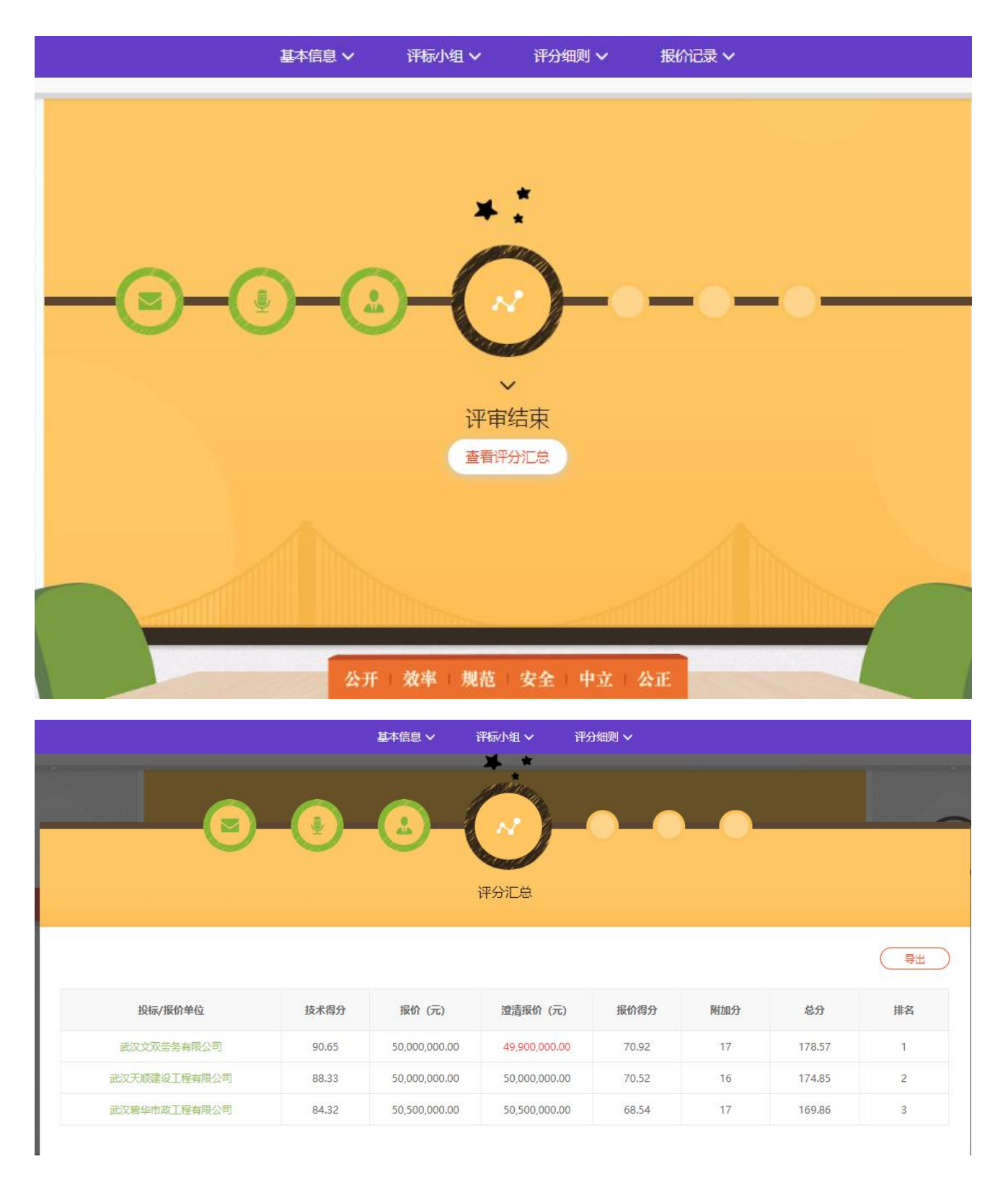

注:在发布中标/成交公告前,如果评分过程中出现需要重新评审的情况,可由【主 持人/经办人】点击右上角【重新开始评审】进行初始化评审。

# 4. 发布中标/成交公告

经办人进入【采购商中心】-【我的招标】栏目,选定待评的标点击【查看详情】

-【发布中标/成交公告】,如下图:

| 我的招标 > 招标详情                                         |                                                             |                                               |                                   |                              |              |                             |
|-----------------------------------------------------|-------------------------------------------------------------|-----------------------------------------------|-----------------------------------|------------------------------|--------------|-----------------------------|
|                                                     |                                                             | *                                             | 评标中 •                             |                              |              |                             |
| <b>汉洪山区高新大道</b><br>明号: 20200617 发布时<br>物资/设备采购 公开招标 | <b>自与光谷一路交叉口华</b><br>间: 2020-06-17 10:37 经办人:<br>在线开标       | <b>美天地项目钢筋、</b><br><sup>動物峰/15990269890</sup> | 水泥、商品混凝土                          | 2公开招标                        |              | <b>音看招标公告</b><br>○ 变更 ② 答疑證 |
| 报名中<br>————————————————————————————————————         | 投标/报价中<br>————————————————————————————————————              | 待开标<br>————————————————————————————————————   | 评标中                               | 待结果公示                        | 结果公示中        | 招标结束                        |
| 评标中:在线评标                                            |                                                             |                                               |                                   |                              |              |                             |
| 开标人: 韩炜峰 / 159902<br>评标方式: 在线评标                     | 269890 实际开标时间:<br>评标小组: 查看                                  | 2020-06-18 09:05                              | <b>前往在线评标室</b><br>评标模板: 查看        | 发布中标/成                       | <u>夜公告</u> ⊙ | / 点击发布                      |
| BJ01 BJ02                                           | BJ03                                                        |                                               |                                   |                              |              |                             |
|                                                     |                                                             |                                               |                                   |                              |              |                             |
|                                                     |                                                             |                                               | ◆ 待中标/成交公告                        | · *•                         |              |                             |
|                                                     | ##                                                          | 9編号: 20200617 发标<br>物资/设备采账                   | 时间: 2020-06-17 10:37<br>(公开招标) 在総 | 经办人: 韩炜峰 /159902/<br>开标 资格后审 | 59890        |                             |
| O 发布最终结果                                            |                                                             |                                               |                                   |                              |              |                             |
| 包件号/采购内容                                            | 公告类型                                                        |                                               | 中标单位/废标说明                         |                              |              |                             |
| 3J01<br>利筋                                          | <ul> <li>● 中标/成3</li> <li>○ 废标公告</li> <li>○ 流标公告</li> </ul> | <b>松告</b>                                     | 选择中标/成交人                          |                              |              |                             |
| BJO2<br>水泥                                          | <ul> <li>● 中标/成3</li> <li>○ 废标公告</li> <li>○ 流标公告</li> </ul> | <b>达公告</b>                                    | 选择中标/成交人                          |                              |              |                             |
| BJO3<br>商品混凝土                                       | <ul> <li>中标/成3</li> <li>废标公告</li> <li>流标公告</li> </ul>       | 还公告                                           | 选择中标/成交人                          |                              |              |                             |

|           |            |                      |                                                            |                      | ▲ 待               | 中标/成交公告          | *       |             |                |       |       |    |        |   |
|-----------|------------|----------------------|------------------------------------------------------------|----------------------|-------------------|------------------|---------|-------------|----------------|-------|-------|----|--------|---|
|           |            |                      |                                                            |                      |                   |                  |         |             |                |       |       |    |        |   |
|           |            | 武汉洪山                 | 区高新大                                                       | 道与光谷一<br>母: 20200617 | 路交叉口<br>发布时间: 202 | <b>华美天地项</b>     |         | 水泥、南        | <b>第品混凝土</b>   | 公开打   | 召标    |    |        |   |
|           |            |                      |                                                            | 物资/设备                |                   | 招标 在线开           | 标)(资格服  | 音审 )        |                |       |       |    |        |   |
|           |            | 1 <del>.2.2.</del> 1 |                                                            | _                    | _                 |                  |         |             |                | -     |       |    |        |   |
| ,         | 选择甲标/      | 成父人                  |                                                            | 录                    | 入结果一              |                  |         |             |                |       |       | -  | X      | I |
|           | 序号         | 候选人                  | 总分                                                         | 技术评分                 | 报价得分              | 附加分              | 确认报价(含  | \$税价,钢筋)    | 确认报价(含税)<br>筋) | 价,非钢  | 选择    | 排序 | 点      | I |
|           | 1          | 武汉文双劳务有限公司           | 178.57                                                     | 90.65                | 70.92             | 17               | 0       | 元           | 0              | 元     | 选择    | -  | 击选     | I |
|           | 2          | 武汉天顺建设工程有限公司         | 174.85                                                     | 88.33                | 70.52             | 16               | 0       | 元           | 0              | 元     | 选择    |    | 择<br>中 | I |
|           | 3          | 武汉碧华市政工程有限公司         | 169.86                                                     | 84.32                | 68.54             | 17               | 0       | 元           | 0              | 元     | 选择    |    | 标单     | ł |
| ľ         |            |                      |                                                            |                      |                   |                  |         |             |                |       | L     | _  | 位      | I |
|           | 340.       |                      |                                                            |                      |                   |                  |         |             |                |       | E     | 以消 | 完成     |   |
| BJO<br>商品 | 3<br>問題凝土  |                      | <ul> <li>● 中标/成交公</li> <li>○ 座标小告</li> </ul>               | 浩                    | Ľ                 | 超译中标/成交人         |         |             |                |       |       |    |        |   |
| 01        | 践的招标 >     | 投标详情                 |                                                            |                      |                   |                  |         |             |                |       |       |    |        |   |
|           |            |                      |                                                            |                      | * 復               | <b>持中标/成交公告</b>  |         |             |                |       |       |    |        |   |
|           |            | 武汉洪                  | 山区高新                                                       | 大道与光谷                | 一路交叉口             | ]华美天地顶           | 百钢筋.    | 水泥、商        | 品混凝土           | 公开招   | 标     |    |        |   |
|           |            |                      | · <b>一一</b>                                                | 购编号: 2020061         | 7 发布时间: 2         | 2020-06-17 10:37 | 经办人: 韩炜 | 峰 /15990269 | 9890           |       |       |    |        |   |
|           |            |                      |                                                            | 物资/                  | 设备采购              | 、开招标 在线          | 开标)(资格  | 后审          |                |       |       |    |        |   |
|           |            |                      |                                                            |                      |                   |                  |         |             |                |       |       |    |        |   |
|           |            |                      |                                                            |                      |                   |                  |         |             |                |       |       |    |        |   |
|           | 0 发布       | 最终结果                 |                                                            |                      |                   |                  |         |             |                |       |       |    |        |   |
|           | 包件号/       | /采购内容                | 公告类型                                                       |                      |                   | 中标单位/废标说明        |         |             |                |       |       |    |        |   |
|           | BJ01<br>钢筋 |                      | <ul> <li>● 中标/成</li> <li>○ 废标公(</li> <li>○ 流标公(</li> </ul> | 洨公告<br>告<br>告        | (                 |                  | ī限公司    | 4990        | )0000.00元(非钢能  | 5) 请均 | 写备注信息 |    |        |   |

| 公告期:  | 3天 🗸       | <ul> <li>         ·          ·          ·</li></ul> | 报价信息: ○公开 | 〇不公开 |  |
|-------|------------|-----------------------------------------------------|-----------|------|--|
| 文字公告: | 请按照实际需要编辑公 | 2告正文                                                |           |      |  |
|       |            |                                                     |           |      |  |
|       |            |                                                     |           |      |  |
|       |            |                                                     |           |      |  |
|       |            |                                                     |           |      |  |